# TEXTURES

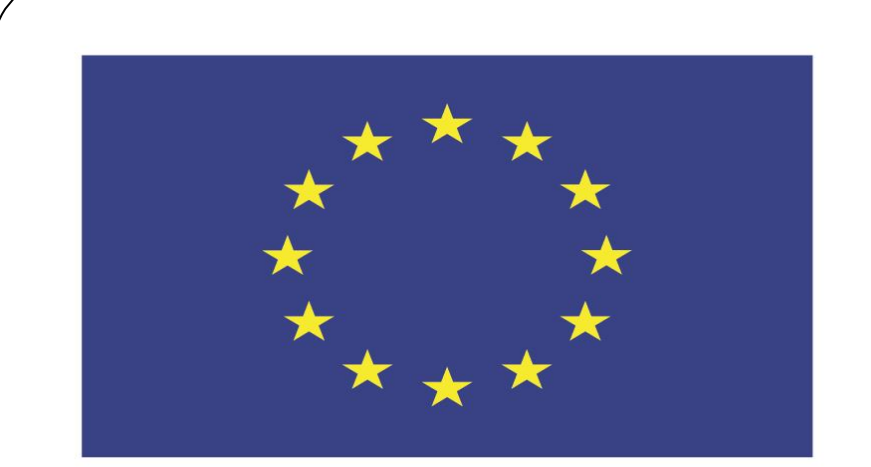

#### Co-funded by the European Union

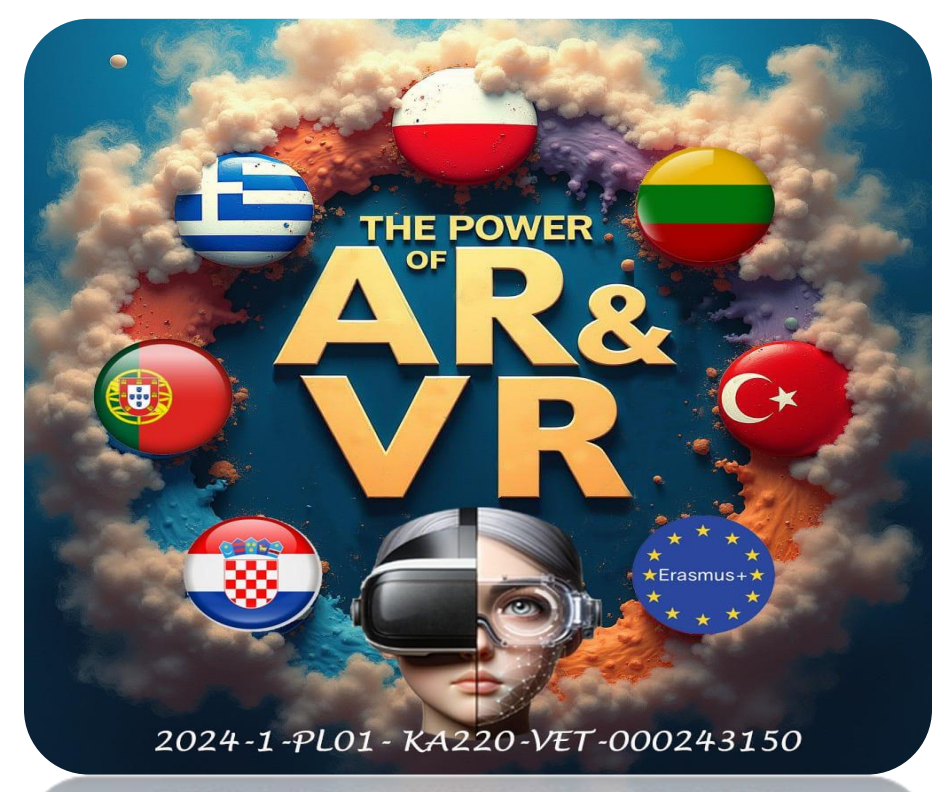

2024-1-PL01-KA220-VET-000243150

JACEK KAWAŁEK

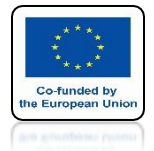

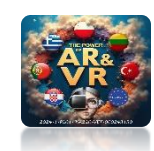

## **OPEN THE FILE FROM PREVIOUS EXERCISE**

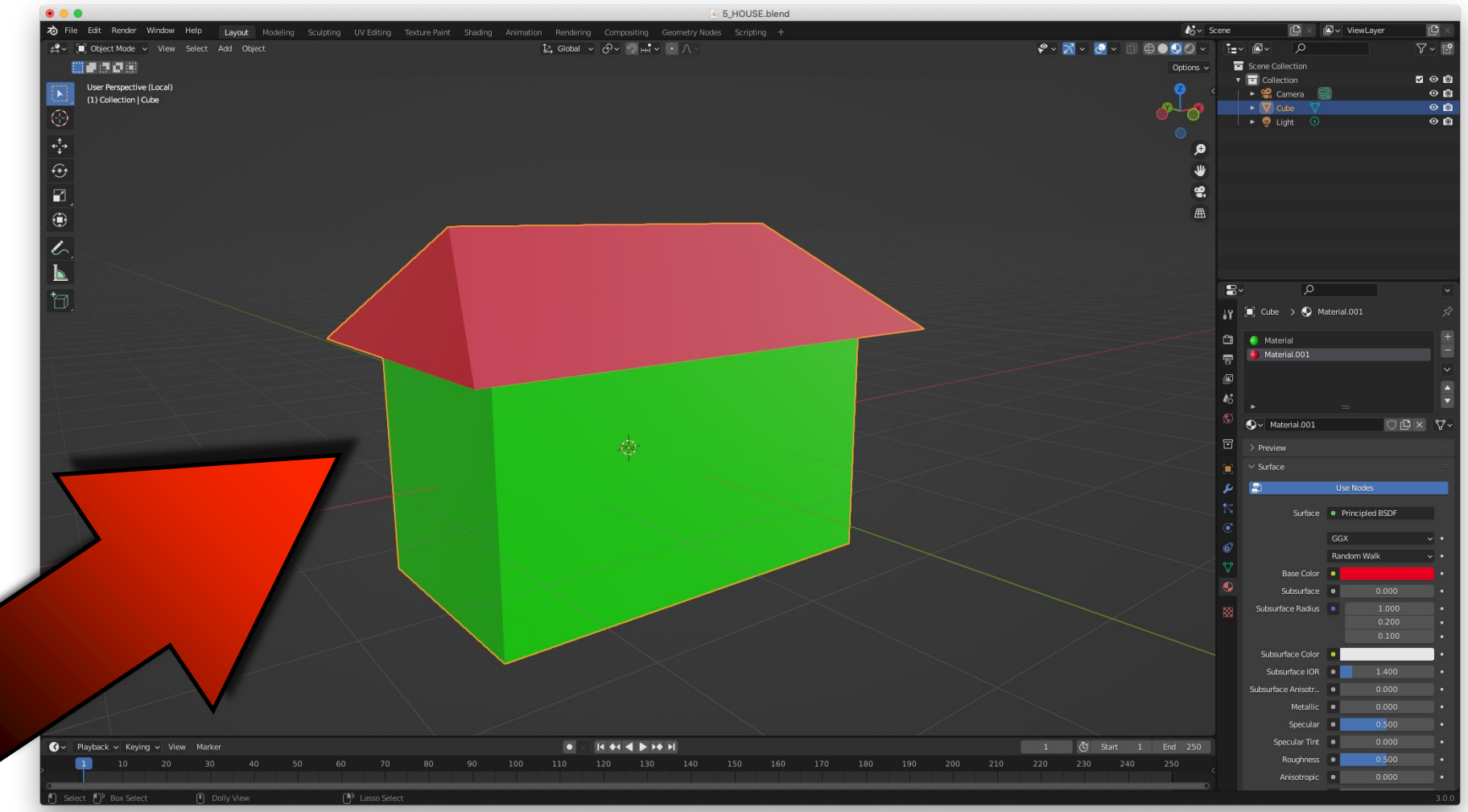

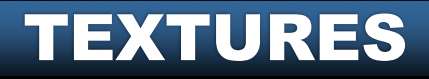

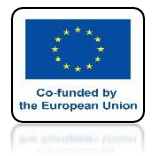

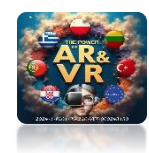

## **DELETE MATERIALS**

| 8         | ۰<br>ب                                  | <b>~</b> |   |
|-----------|-----------------------------------------|----------|---|
| ł۷        | 🗐 Cube 🗲 🗲 Material.001                 | Ś        |   |
| <u>Ci</u> | I Material                              | +        |   |
| 8         | Material.001                            |          |   |
|           |                                         | <br>▲    |   |
| 46        | ►                                       | •        |   |
| S         | - • • • • • • • • • • • • • • • • • • • | ◯ഥ× ♡~   |   |
| 5         | > Preview                               |          |   |
|           |                                         |          | + |
|           |                                         |          |   |
|           |                                         |          |   |

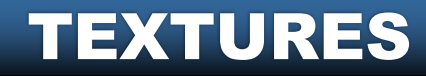

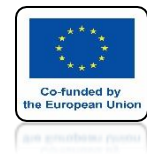

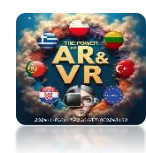

## SAVE THE FILE IN THE SAME PLACE AS THE TEXTURE

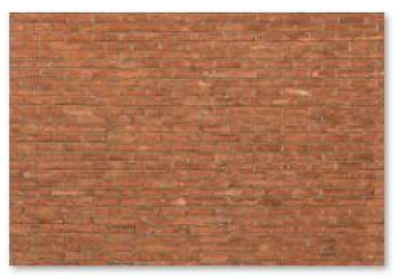

BRICK.jpg

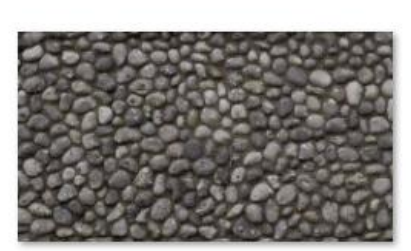

STONES.jpg

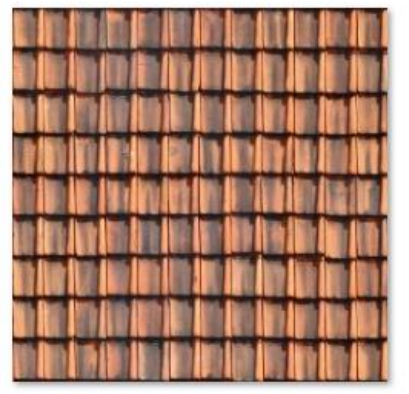

TILE.jpg

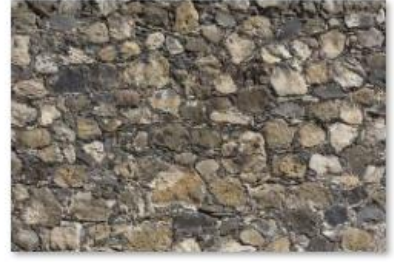

WALLS.jpg

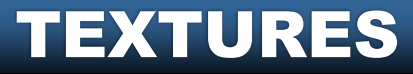

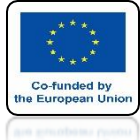

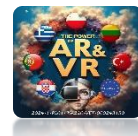

## SELECT THE FOUR ROOF ELEMENTS IN EDIT MODE

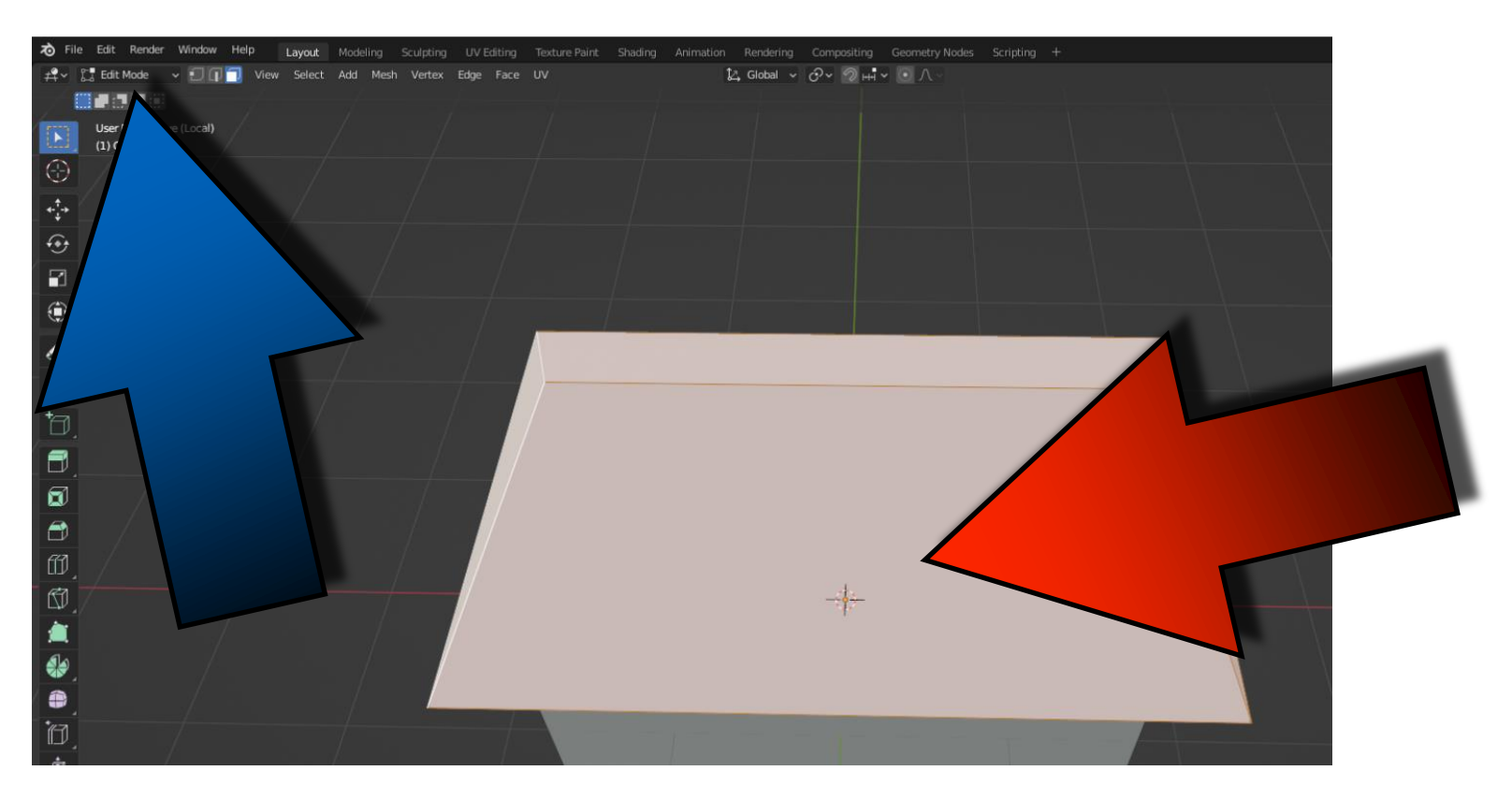

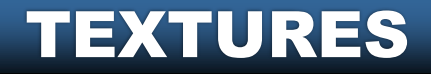

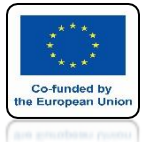

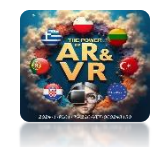

## PRESS THE P KEY AND SELECT SELECTION TO SEPARATE THE ROOF TO THE HOME

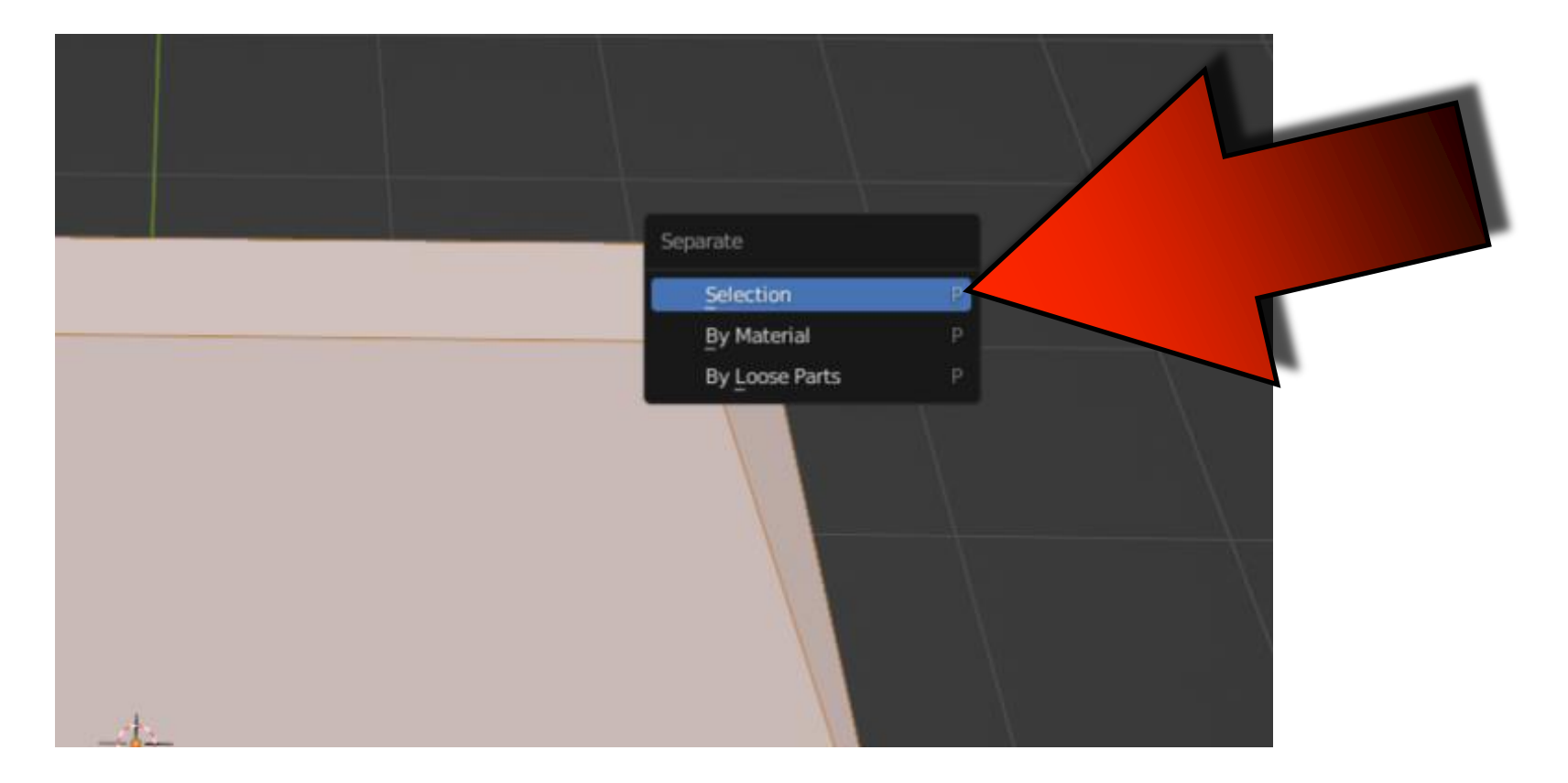

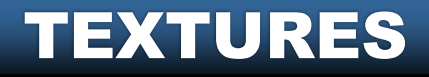

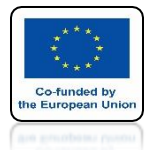

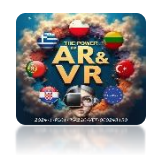

## YOU WILL SEE THE APPEARANCE OF A NEW ELEMENT IN OUTLINER WINDOW

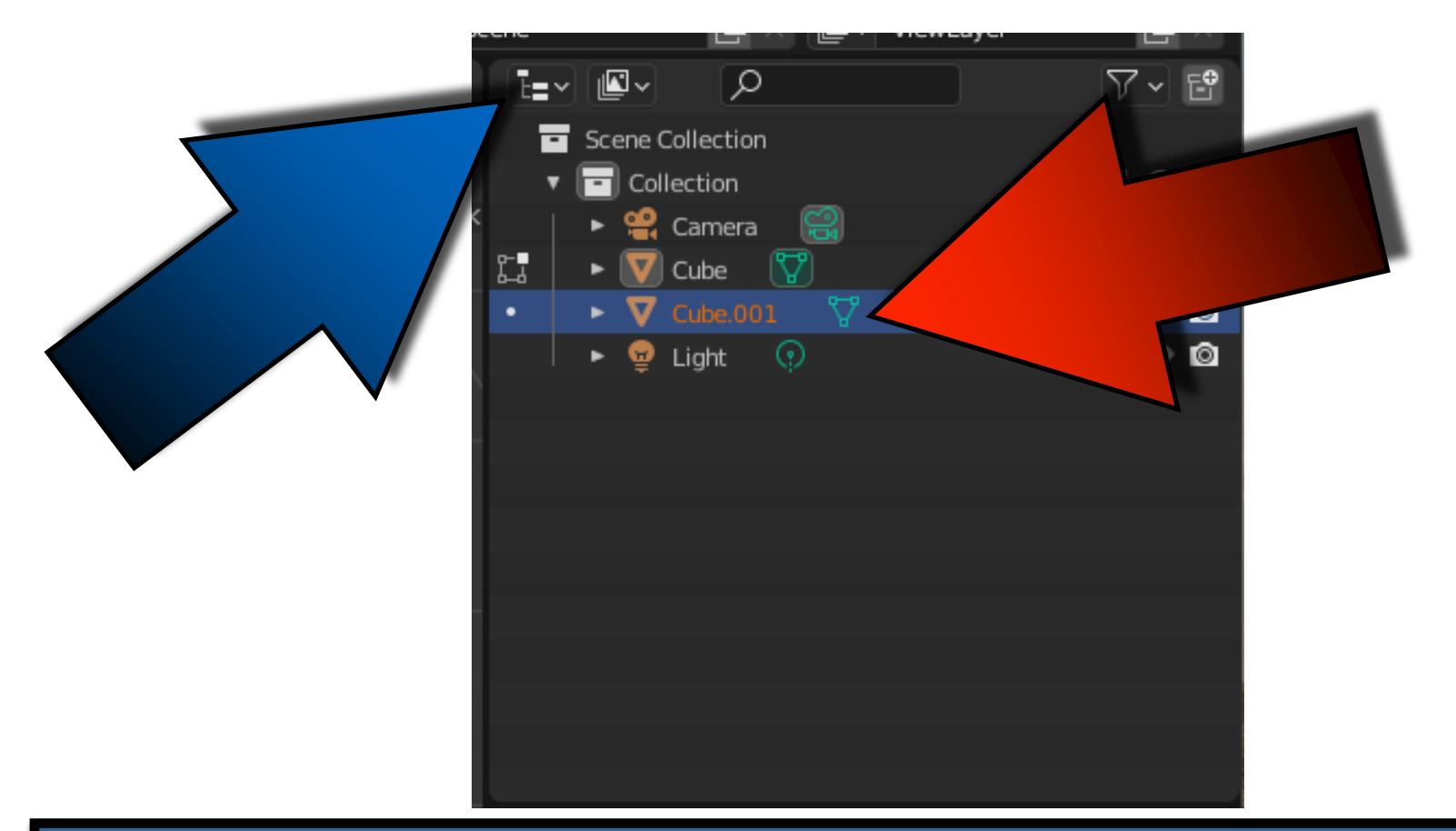

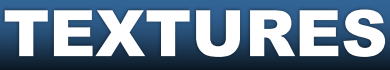

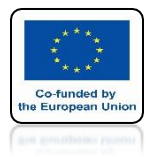

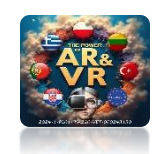

## WITH THE TAB KEY GO TO OBJECT MODE

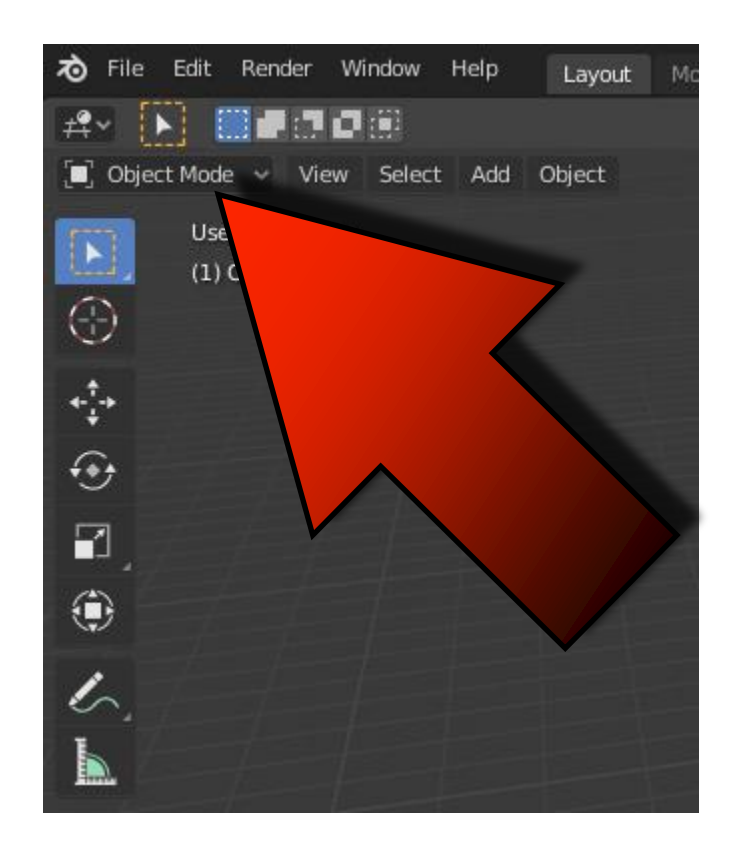

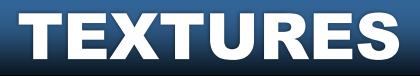

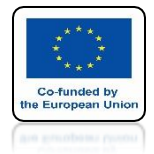

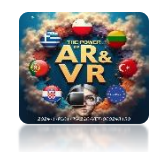

## WITH THE Z KEY, CHANGE THE VIEW TO WIREFRAME

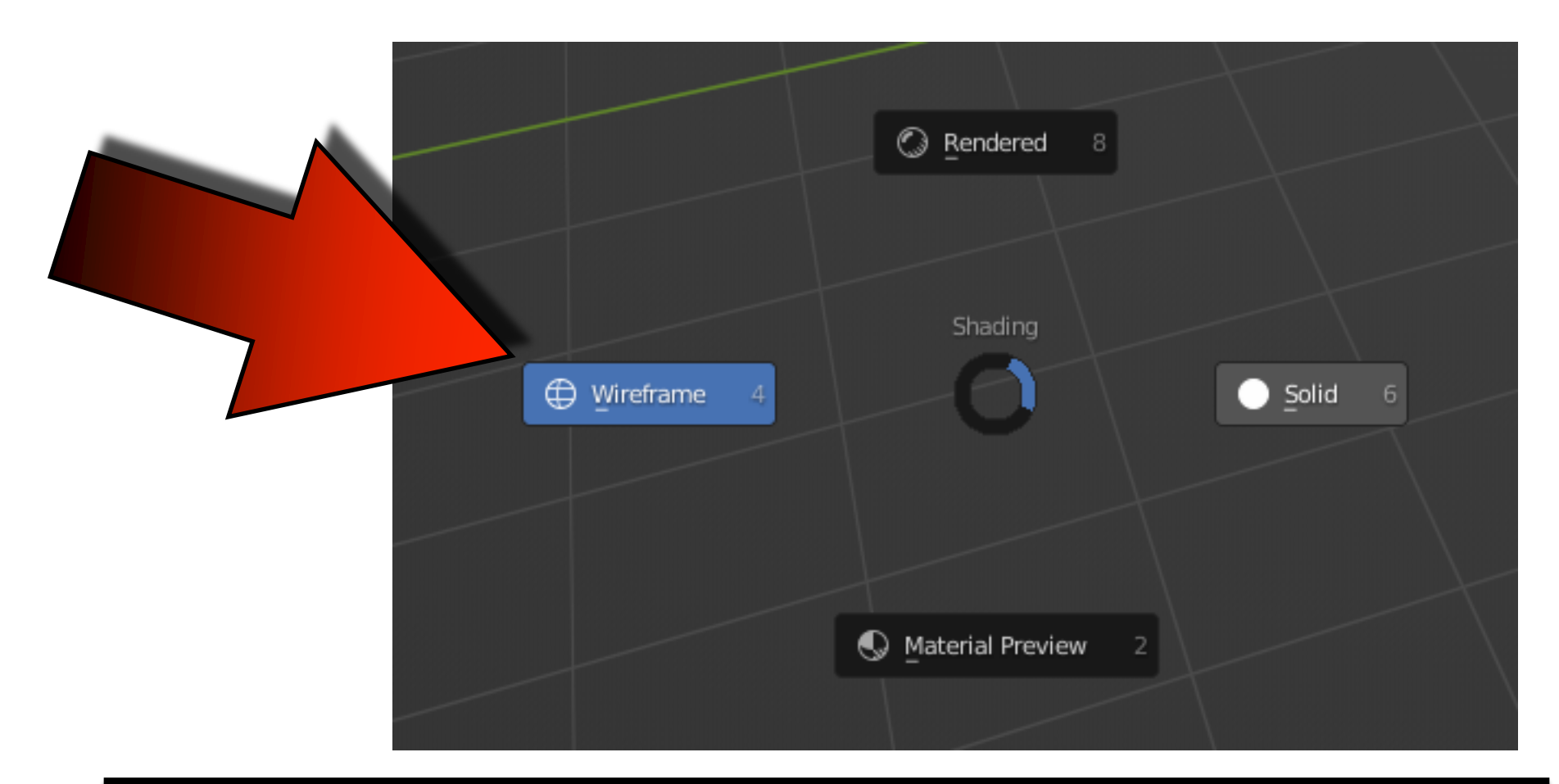

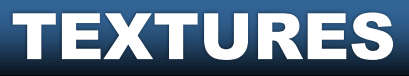

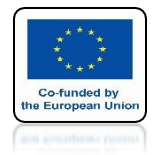

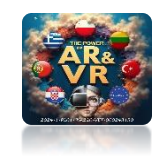

## USING SHIFT + A INSERT PLANE

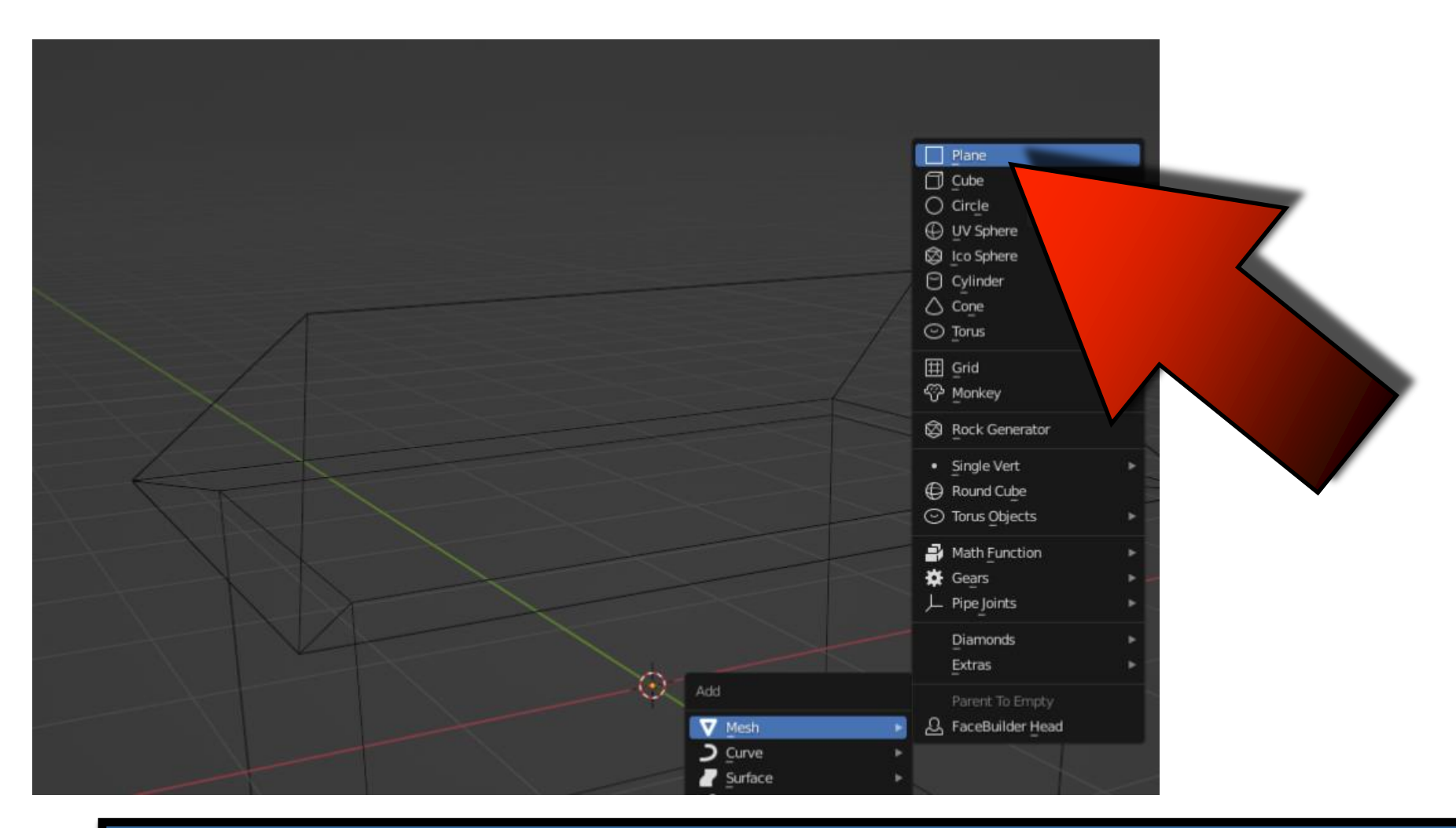

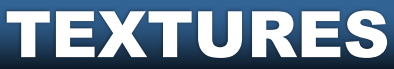

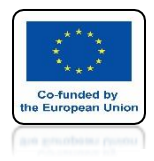

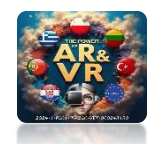

## USE THE G AND Z KEY, MOVE IT DOWN HOME

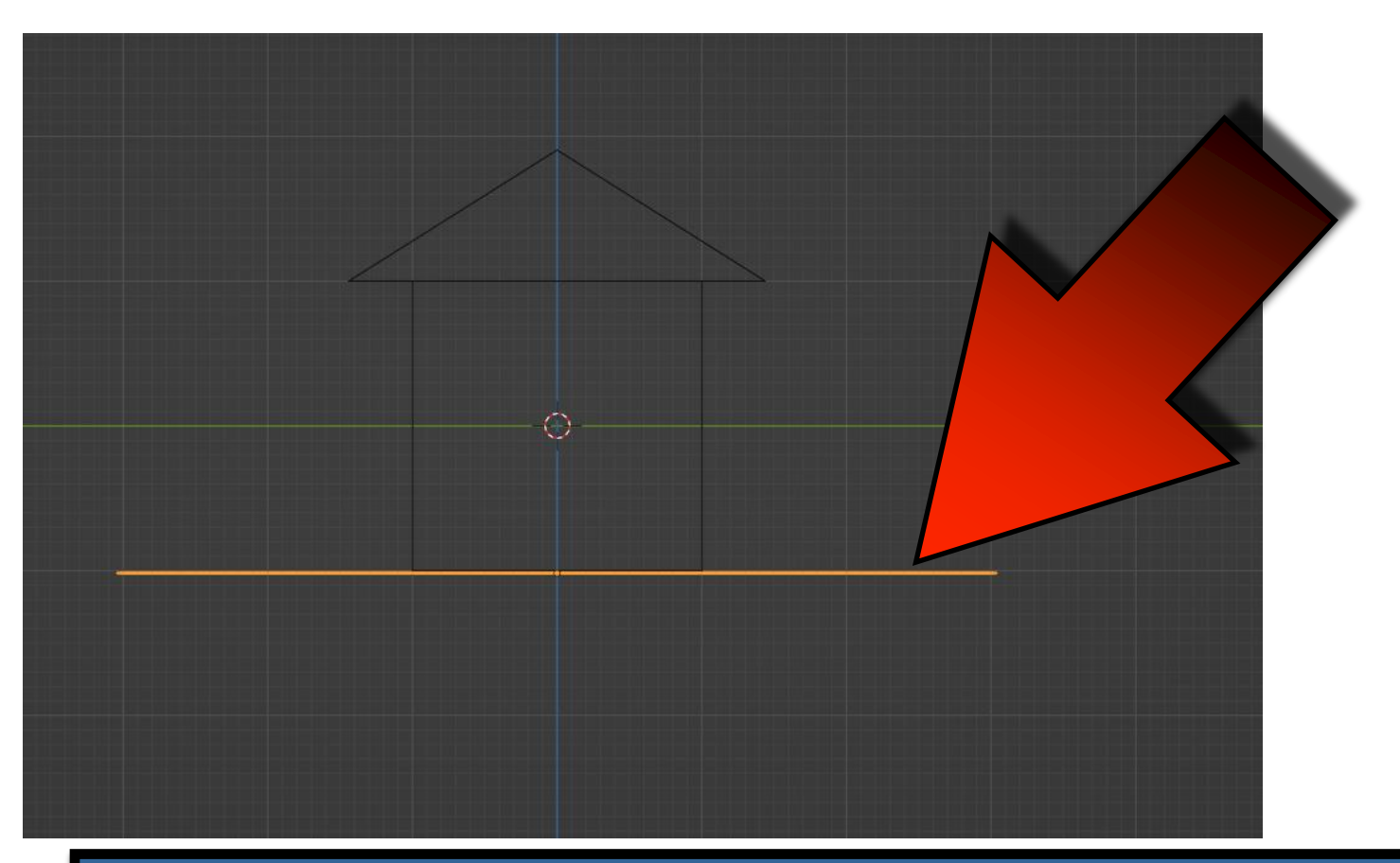

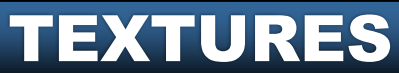

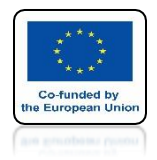

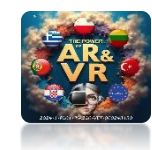

## USE THE Z KEY CHANGE THE VIEW TO SOLID

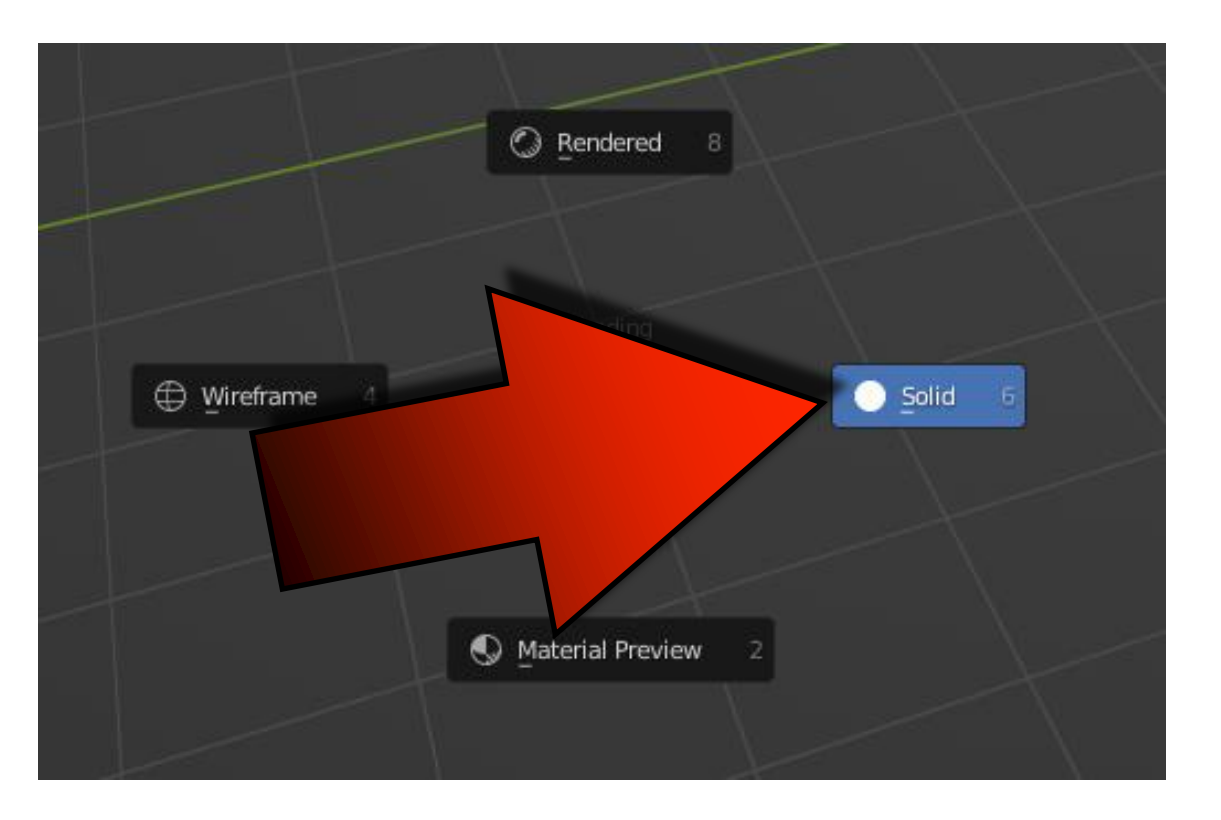

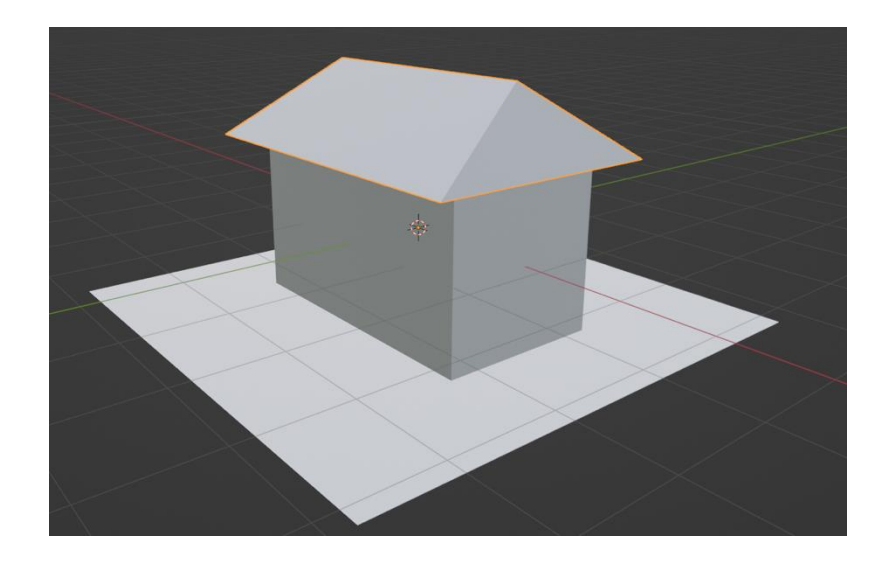

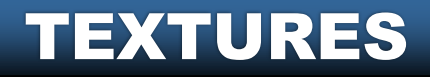

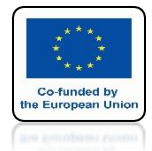

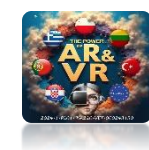

## **GO TO SHADING VIEW**

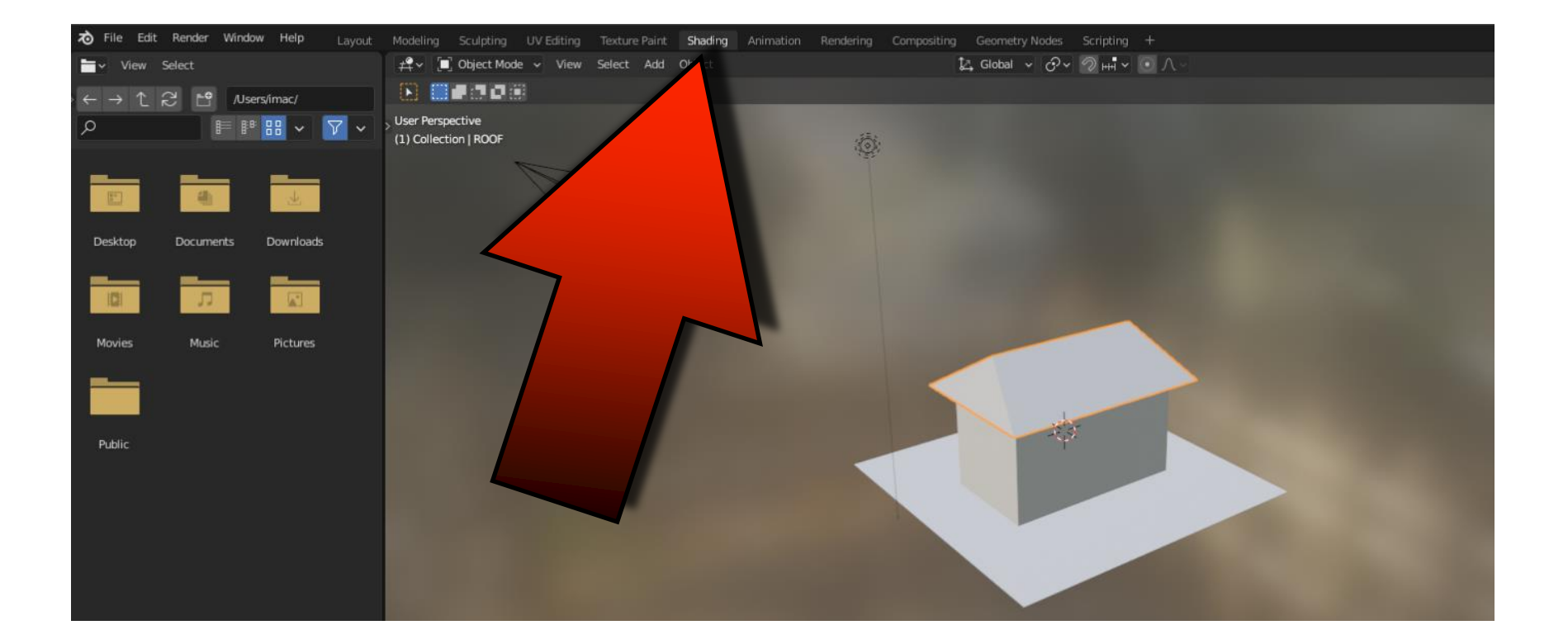

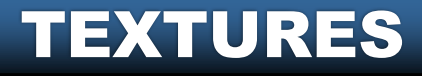

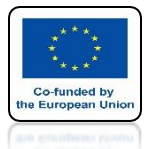

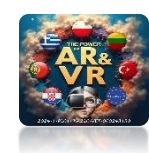

## **CHOOSE UV EDITOR**

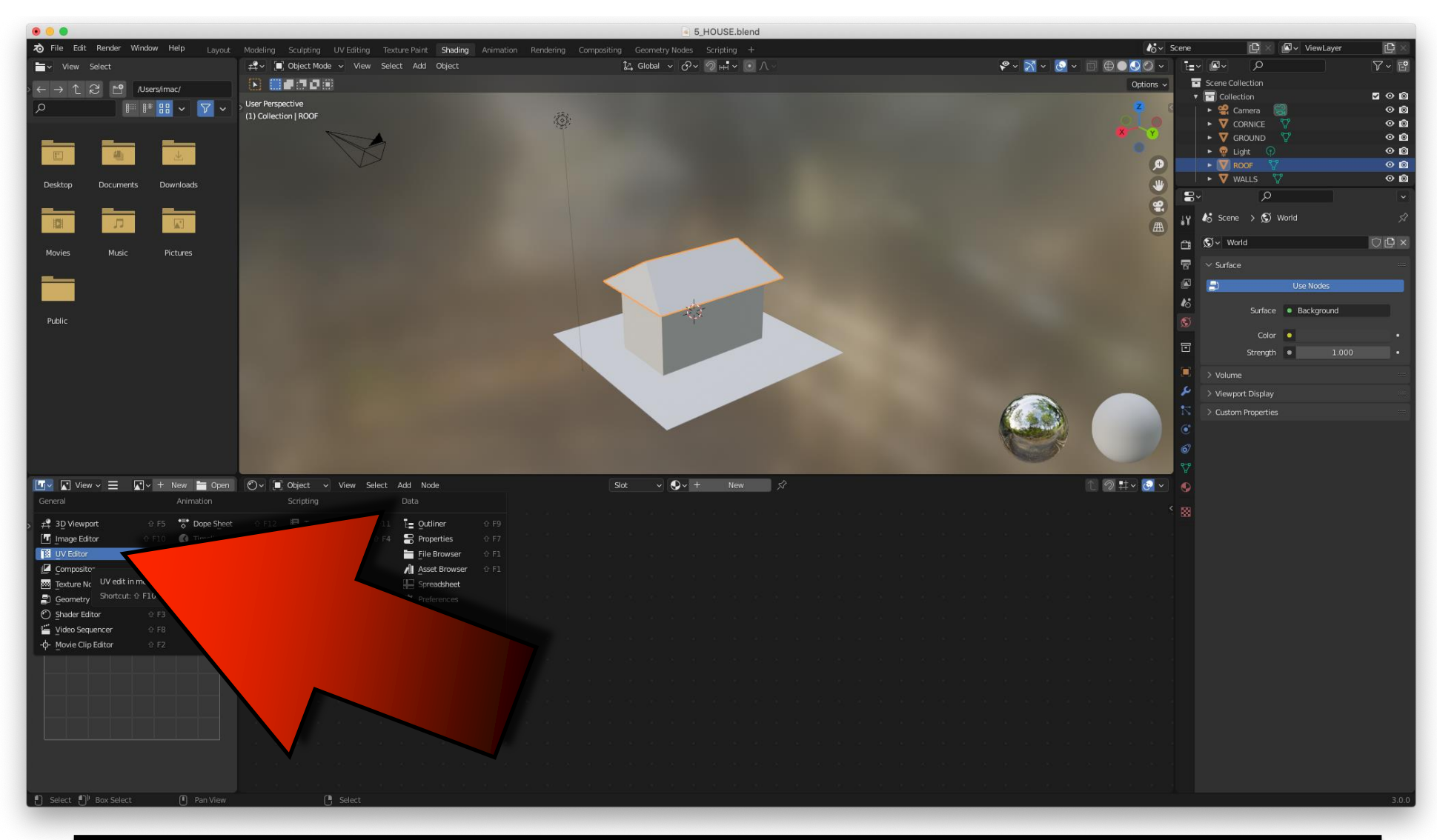

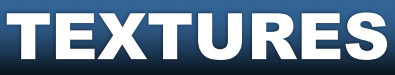

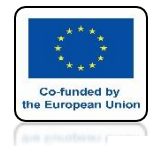

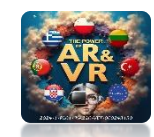

## **BY CAPTURING THE EDGES,** YOU CAN CHANGE THE SIZE OF THE WINDOWS

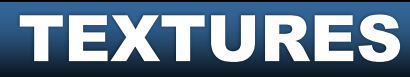

ø

Node ZI

Select Add

ROOF > 🖓 Cube.001 > 🕥 Material 0

+ New 🔚 Open 🛒

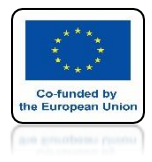

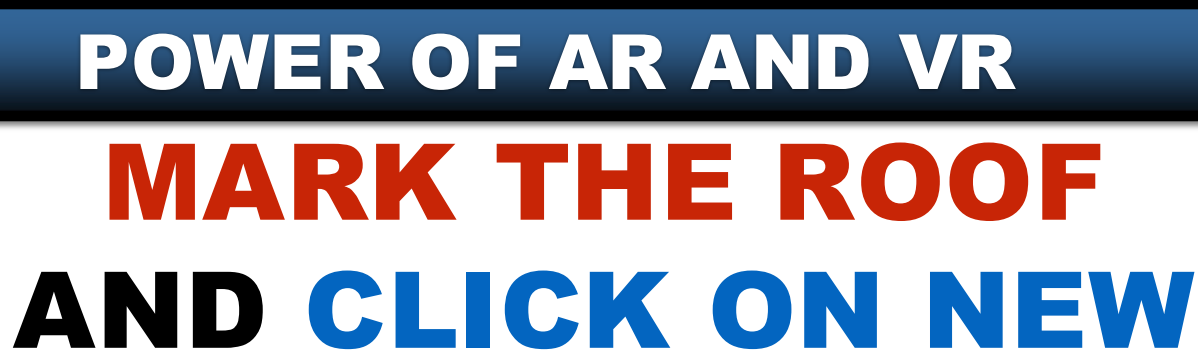

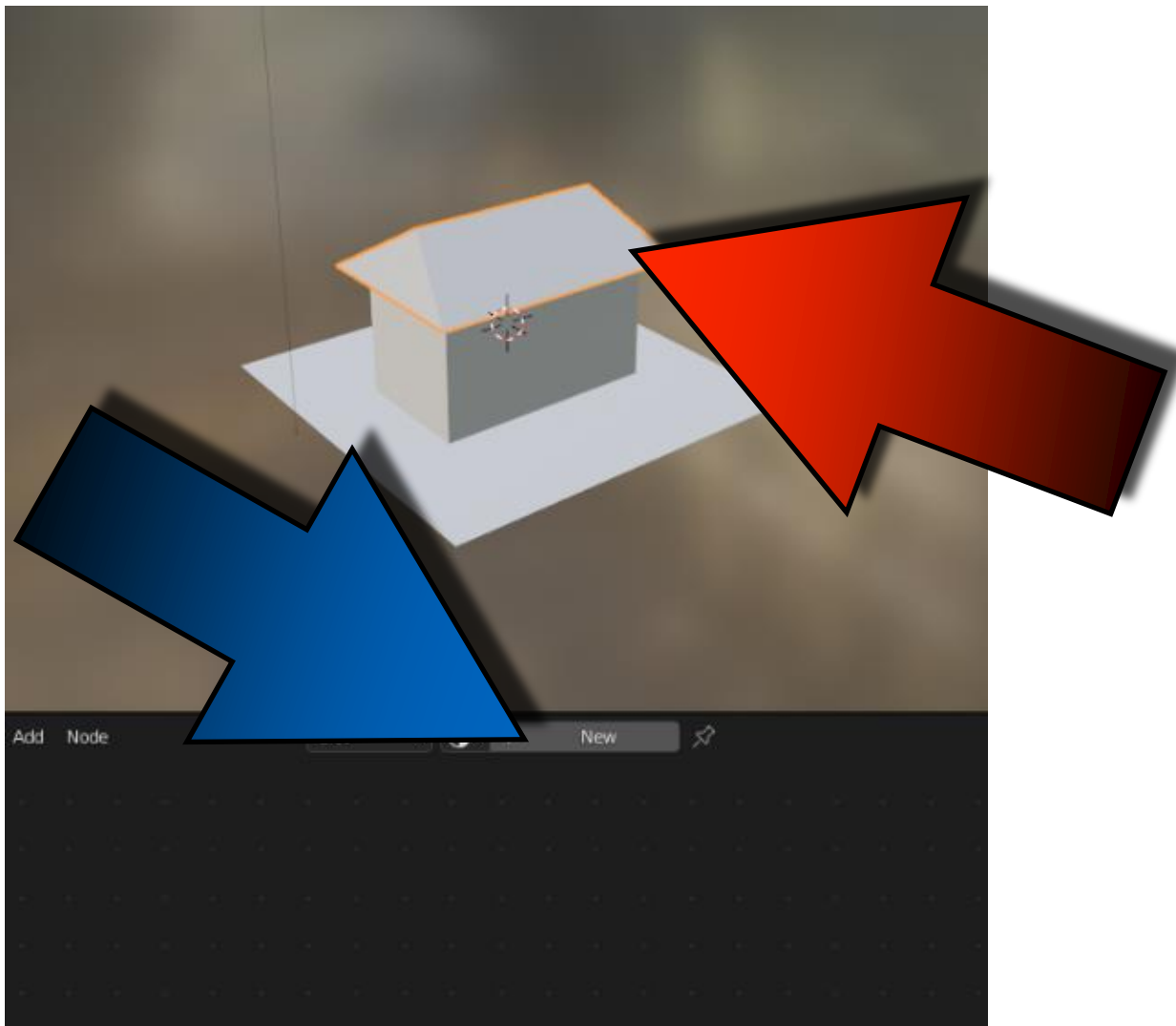

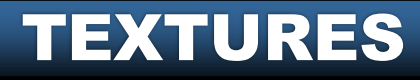

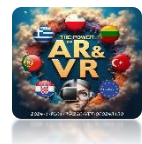

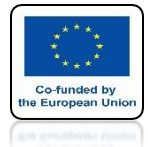

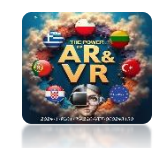

## A PRINCIPLED BSDF WINDOW WILL APPEAR

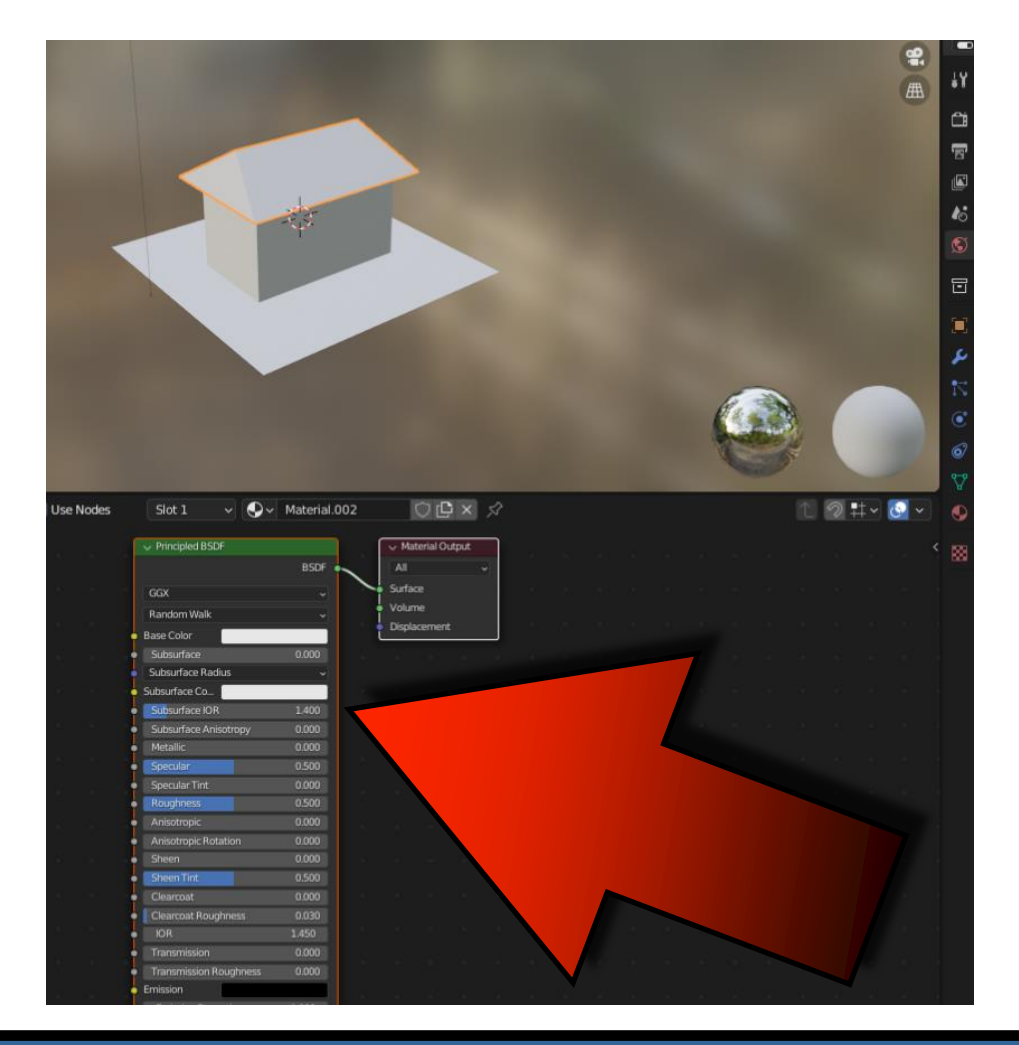

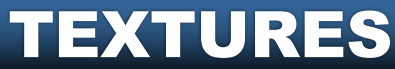

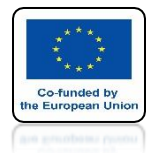

## POWER OF AR AND VR DRAG ON TILE.JPG FILE IN TO THE WINDOW BELLOW

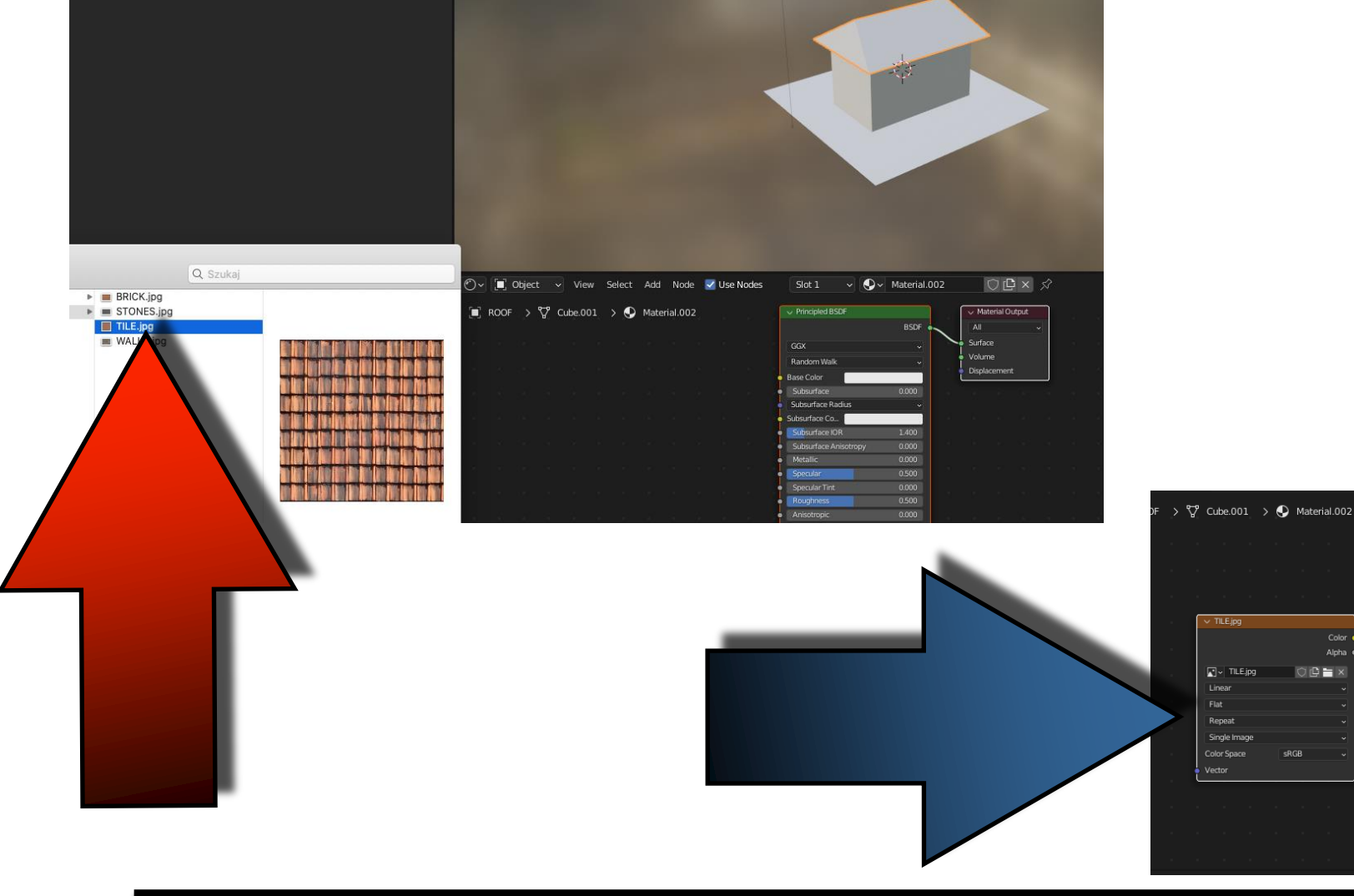

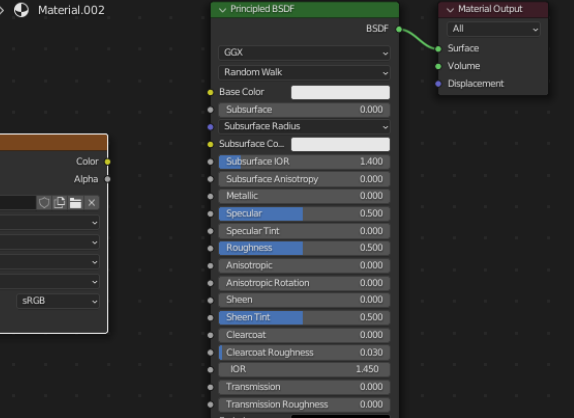

TEXTURES

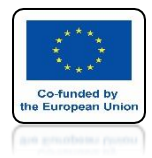

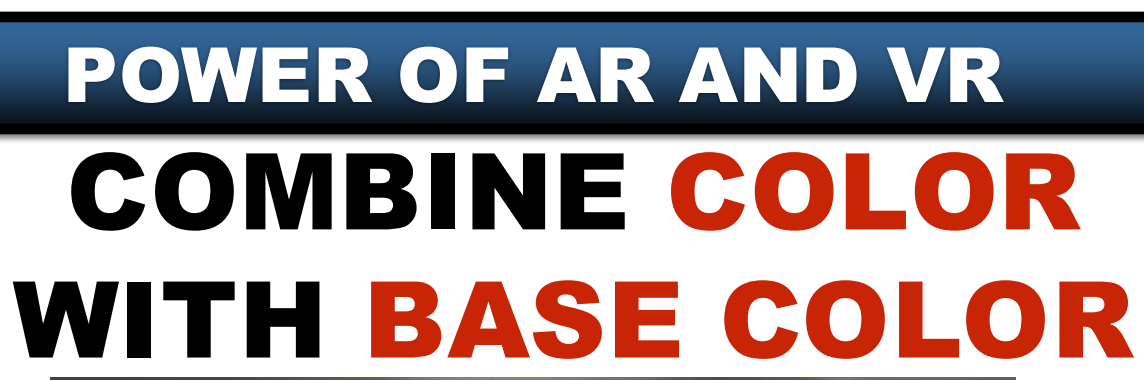

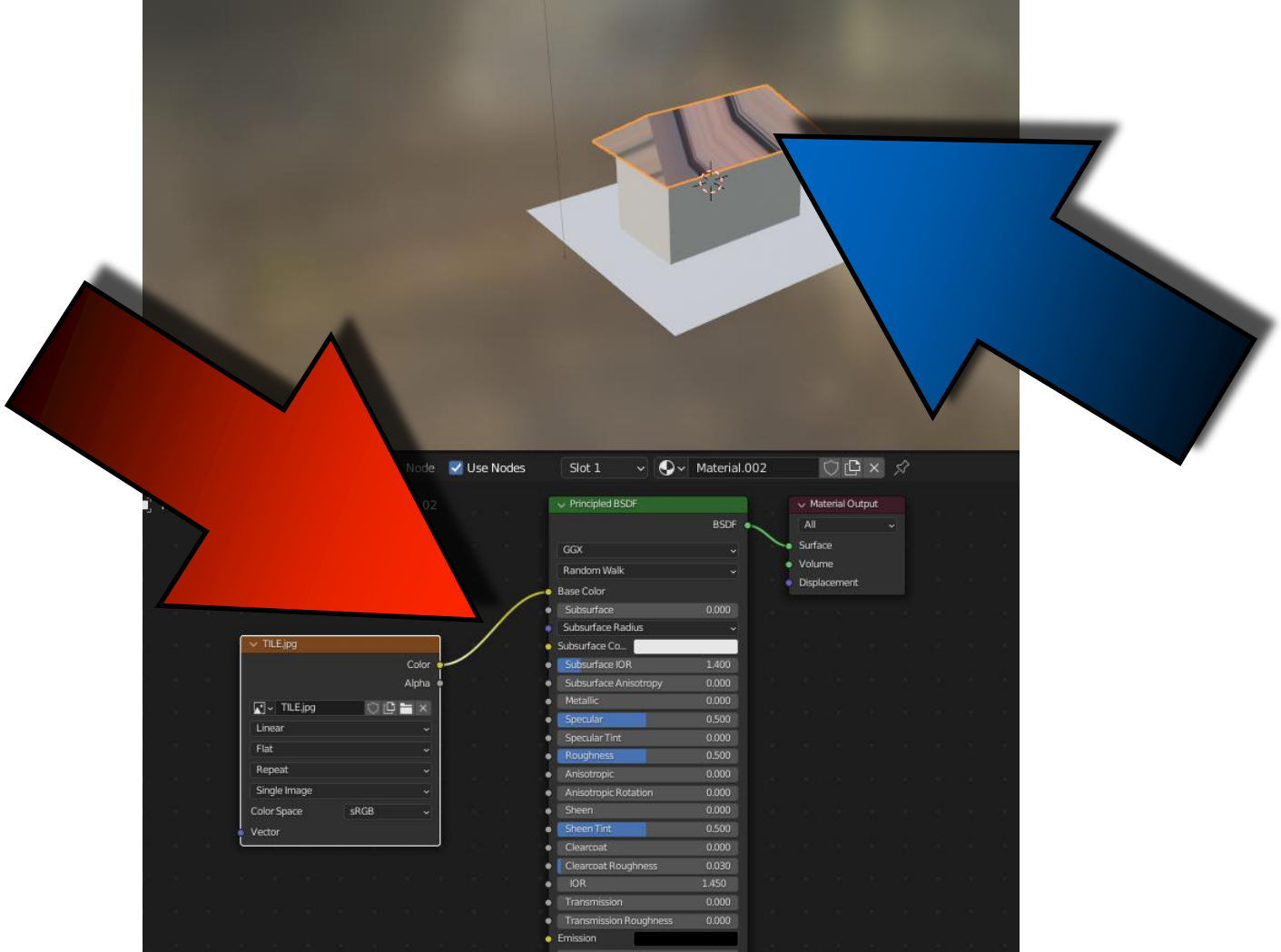

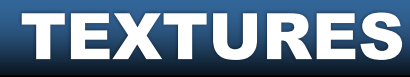

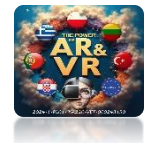

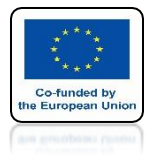

#### POWER OF AR AND VR GO TO EDIT MODE

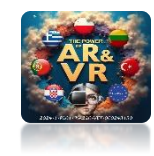

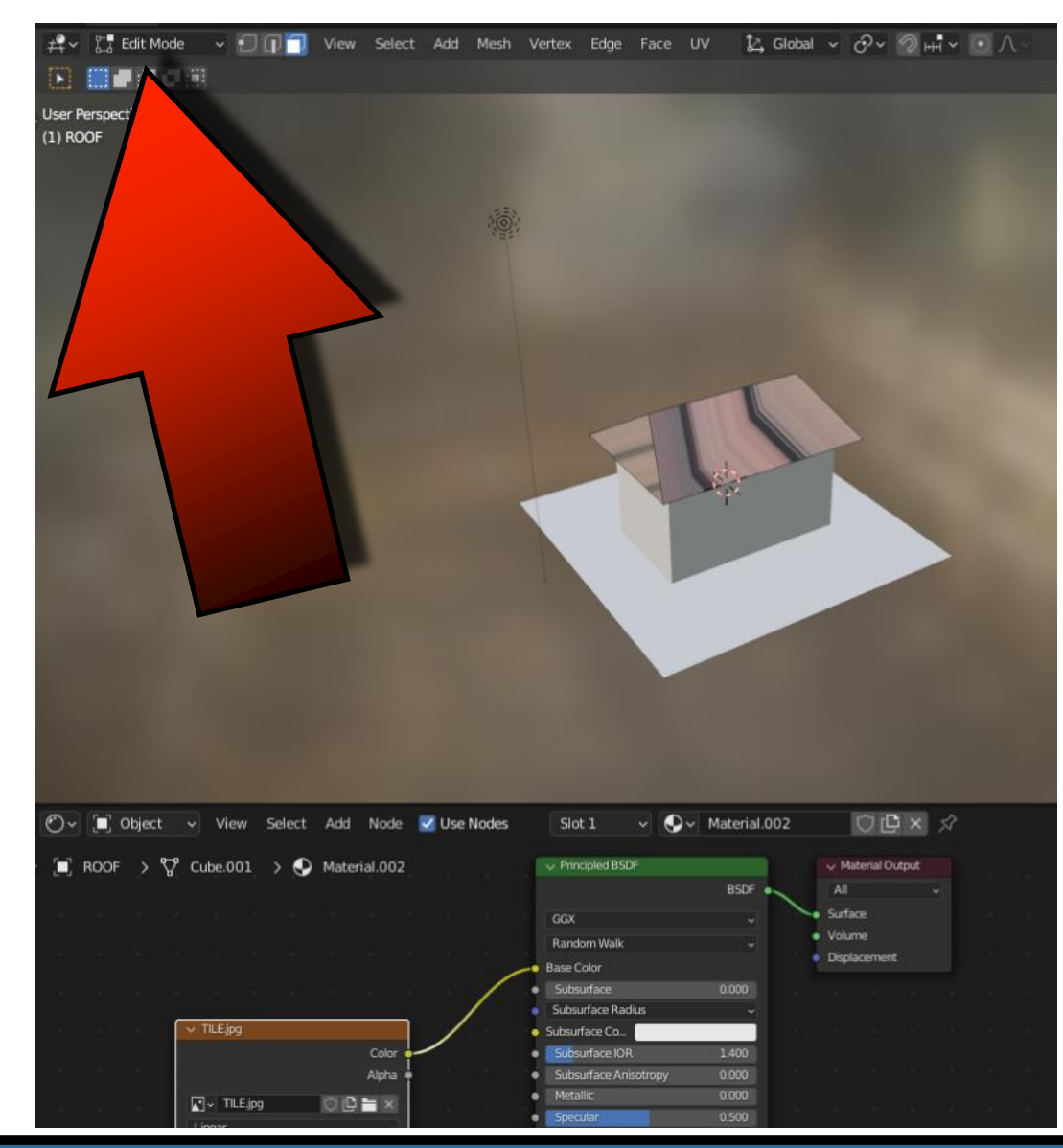

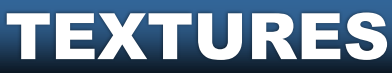

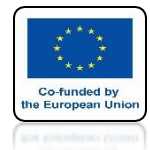

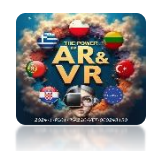

## PRESS THE KEY A TO SELECT EVERYTHING

| • • •                                                                                                    | <ul> <li>5_HOUSE.blend</li> </ul>                                                                                |                                                             |  |  |  |  |  |
|----------------------------------------------------------------------------------------------------|----------------------------------------------------------------------------------------------------|-------------------------------------------------------------|--|--|--|--|--|
| 🔊 File Edit Render Window Help Layout Modeling Sculpting UV Editing Texture Paint Shading Animation Rendering Compositing Geometry Nodes Scripting + |                                                                                                    |                                                             |  |  |  |  |  |
| └── view Select                                                                                                    | 🕰 🗸 🚼 Edit Mode 🗸 🗊 🗊 🗍 View Select Add Mesh Vertex Edge Face UV 🔯 Global 🗸 🔗 🖓 🖽 🗸 💿 🔿 🚽                        | \$~ <mark>烈 ~ ⊙</mark> ~ ⊡ ⊕ ● <b>○</b> ○ ~ ℡~ № ~ <i>♀</i> |  |  |  |  |  |
| $\rightarrow \leftarrow \rightarrow \uparrow  \widehat{c}^{2}  \uparrow^{\circ}$ /Users/imac/                                                        |                                                                                                    | Scene Collection                                            |  |  |  |  |  |
|                                                                                                    | User Perspective                                                                                                 |                                                             |  |  |  |  |  |
|                                                                                                    | (1) ROOF                                                                                                    |                                                             |  |  |  |  |  |
|                                                                                                    |                                                                                                    | 🖉 🕐 🔹 🗸 🐨 🖉                                                 |  |  |  |  |  |
|                                                                                                    |                                                                                                    |                                                             |  |  |  |  |  |
|                                                                                                    |                                                                                                    |                                                             |  |  |  |  |  |
| Desktop Documents Downloads Movies Music Picture                                                                                                    |                                                                                                    |                                                             |  |  |  |  |  |
|                                                                                                    |                                                                                                    | BOOF A Material 002                                         |  |  |  |  |  |
|                                                                                                    |                                                                                                    |                                                             |  |  |  |  |  |
| Dible                                                                                                    |                                                                                                    | 🕂 🔮 Material.002 +                                          |  |  |  |  |  |
| · Fuult                                                                                                    |                                                                                                    |                                                             |  |  |  |  |  |
|                                                                                                    |                                                                                                    |                                                             |  |  |  |  |  |
|                                                                                                    |                                                                                                    | 💦 😔 - Material.002 🔿 🗗 🗙 🖓 -                                |  |  |  |  |  |
|                                                                                                    |                                                                                                    | S Assign Select Deselect                                    |  |  |  |  |  |
|                                                                                                    |                                                                                                    | > Preview                                                   |  |  |  |  |  |
|                                                                                                    |                                                                                                    | Surface                                                     |  |  |  |  |  |
|                                                                                                    |                                                                                                    |                                                             |  |  |  |  |  |
|                                                                                                    |                                                                                                    | P USERVES                                                   |  |  |  |  |  |
|                                                                                                    |                                                                                                    | Surface • Principled BSDF                                   |  |  |  |  |  |
|                                                                                                    |                                                                                                    | GGX V                                                       |  |  |  |  |  |
|                                                                                                    |                                                                                                    | Random Walk -                                               |  |  |  |  |  |
|                                                                                                    |                                                                                                    | Base Color • TILE jpg                                       |  |  |  |  |  |
|                                                                                                    | O Ov T Object v View Select Add Node ViewNodes Stat 1 v Ov Material 002 O C x ☆                                  | 1 0 t v 0 v Subsurface • 0.000 •                            |  |  |  |  |  |
|                                                                                                    |                                                                                                    | Subsurface Radius 1.000 •                                   |  |  |  |  |  |
|                                                                                                    | KOOF > V Cube.001 > Material.002      Principled BSDF      Material.002      BSDF      All                       | < 0.200 •                                                   |  |  |  |  |  |
|                                                                                                    | GGX Surface                                                                                                    | Subsurface Color                                            |  |  |  |  |  |
|                                                                                                    | Random Walk • Volume<br>Displacement                                                                             | Substrace Cold                                              |  |  |  |  |  |
|                                                                                                    | Base Color     Subsurface     0.000                                                                              | Subsurface Anisotr. 0 0.000 •                               |  |  |  |  |  |
| (1922), (1922), (1922), (1923), (1924), (1924), (1924), (1924), (1924), (1924), (1924), (1924), (1924), (1924),                                      | Subsurface Radius                                                                                                | Metallic • 0.000 •                                          |  |  |  |  |  |
|                                                                                                    | Color • Subsultate IOR 1.400                                                                                     | Specular • 0.500 •                                          |  |  |  |  |  |
|                                                                                                    | Alpha • Subsurface Anisotropy 0.000                                                                              | Specular Tint                                               |  |  |  |  |  |
| i tana di kana di kana di kana di kana di kana di kana di kana di kana di kana di kana di kana di kana di kana                                       | Linear • Specular 0.500                                                                                          | Roughness • 0,500 •                                         |  |  |  |  |  |
|                                                                                                    | Flat     Flat     Flat     Coughness     O500                                                                    | Anisotropic • 0.000 •                                       |  |  |  |  |  |
|                                                                                                    | Repeat  Anisotropic 0.000                                                                                        | Anisotropic Rotation    0.000                               |  |  |  |  |  |
|                                                                                                    | Color Space SRGB • • Ansotropic Rotation 0.000                                                                   | Sheen • 0.000 •                                             |  |  |  |  |  |
|                                                                                                    | Vector     Vector     Vector     Operation     Operation     Operation     Operation     Operation     Operation | Sheen Tint    Sheen Tint                                    |  |  |  |  |  |
|                                                                                                    | Clearcoat 0000     Clearcoat Roughness 0.030                                                                     | Clearcoat 0.000 •                                           |  |  |  |  |  |
|                                                                                                    | KOR 1450     Transmission 0.000                                                                                  | Clearcoat Roughnes                                          |  |  |  |  |  |
|                                                                                                    | Transmission Roughness 0.000                                                                                     | IOR • 1.450 •                                               |  |  |  |  |  |
| l barn, a barn, a bhlin, a bhlin, à bhlin, a bhlin, a bhlin, a bhlin, a bhlin, a bhlin, a bhlin, a bhlin, a bh                                       | Emission     Environ     Control     Toronth     1 000                                                           | Transmission 0.000 •                                        |  |  |  |  |  |
| Pick Shortest Path 🕑 Box Select 🕐 Zoom View 🕒 Extrude                                                                                                | o Cursor or Add 🕚 Lasso Select                                                                                   | 3.0.0                                                       |  |  |  |  |  |

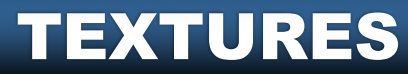

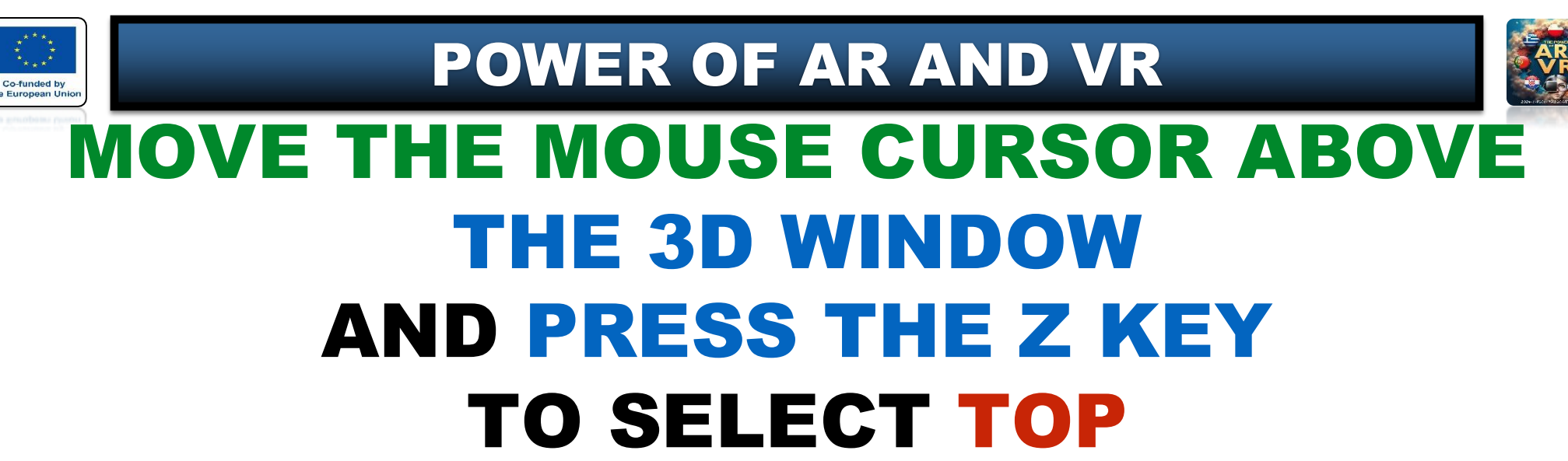

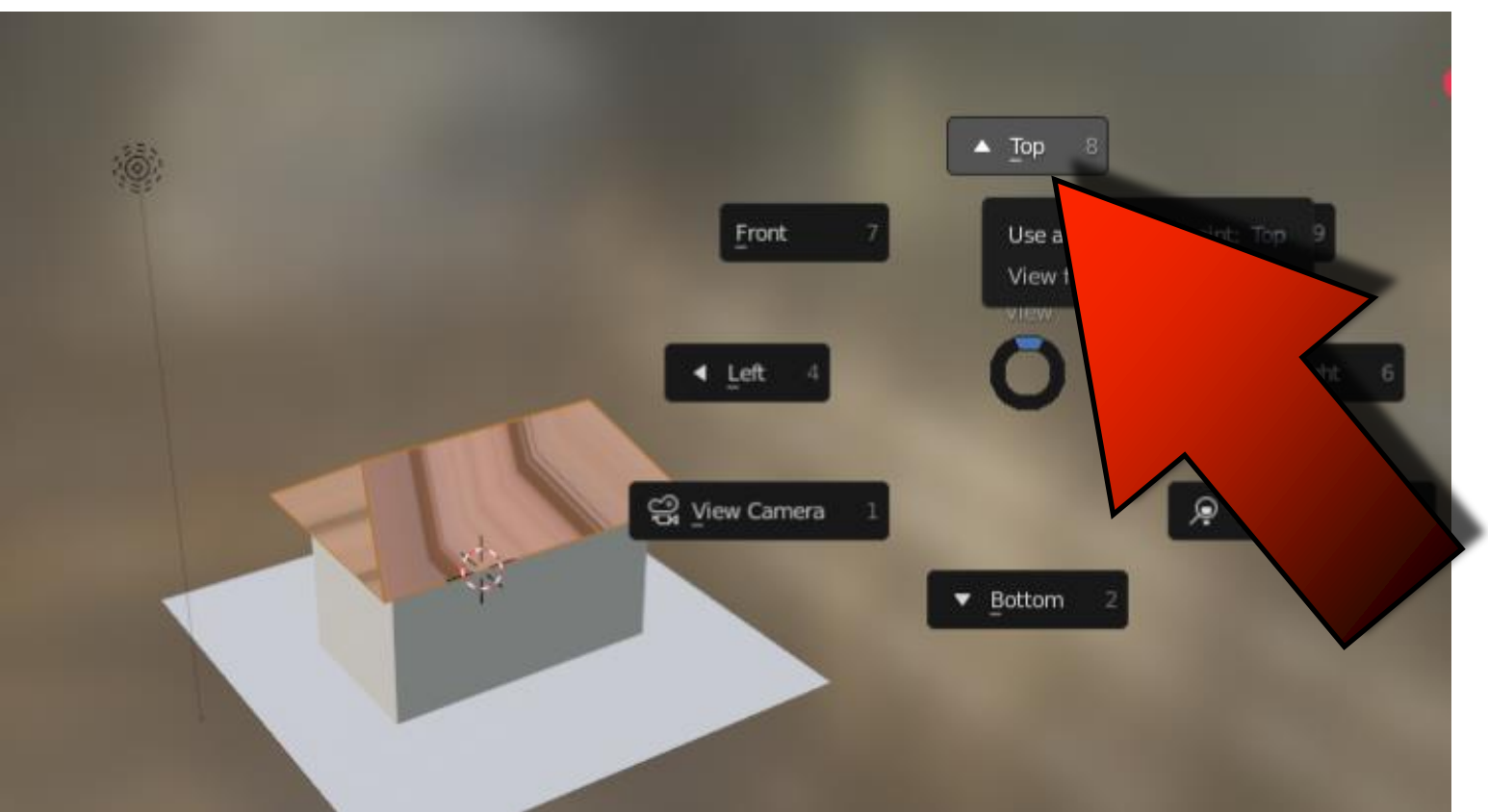

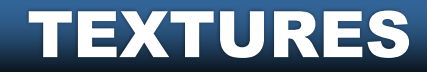

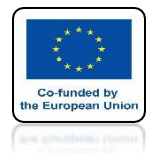

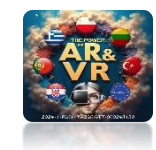

#### PRESS THE U KEY AND CHOOSE CUBE PROJECTION

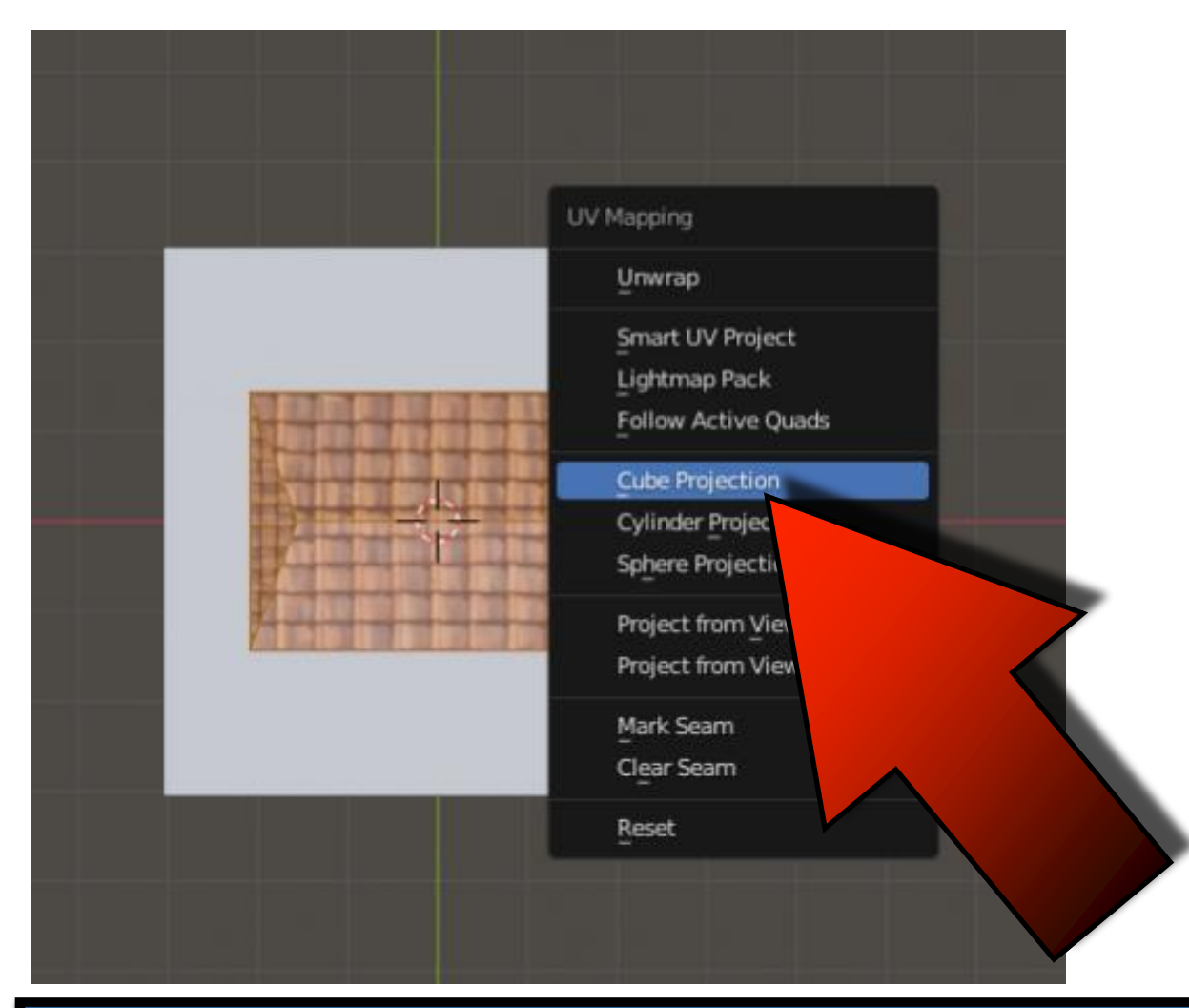

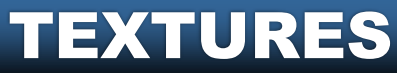

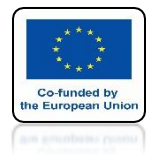

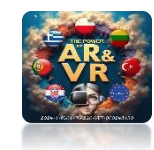

### MOVE THE MOUSE CURSOR OVER THE UV EDITOR WINDOW AND CLICK ON THE A KEY

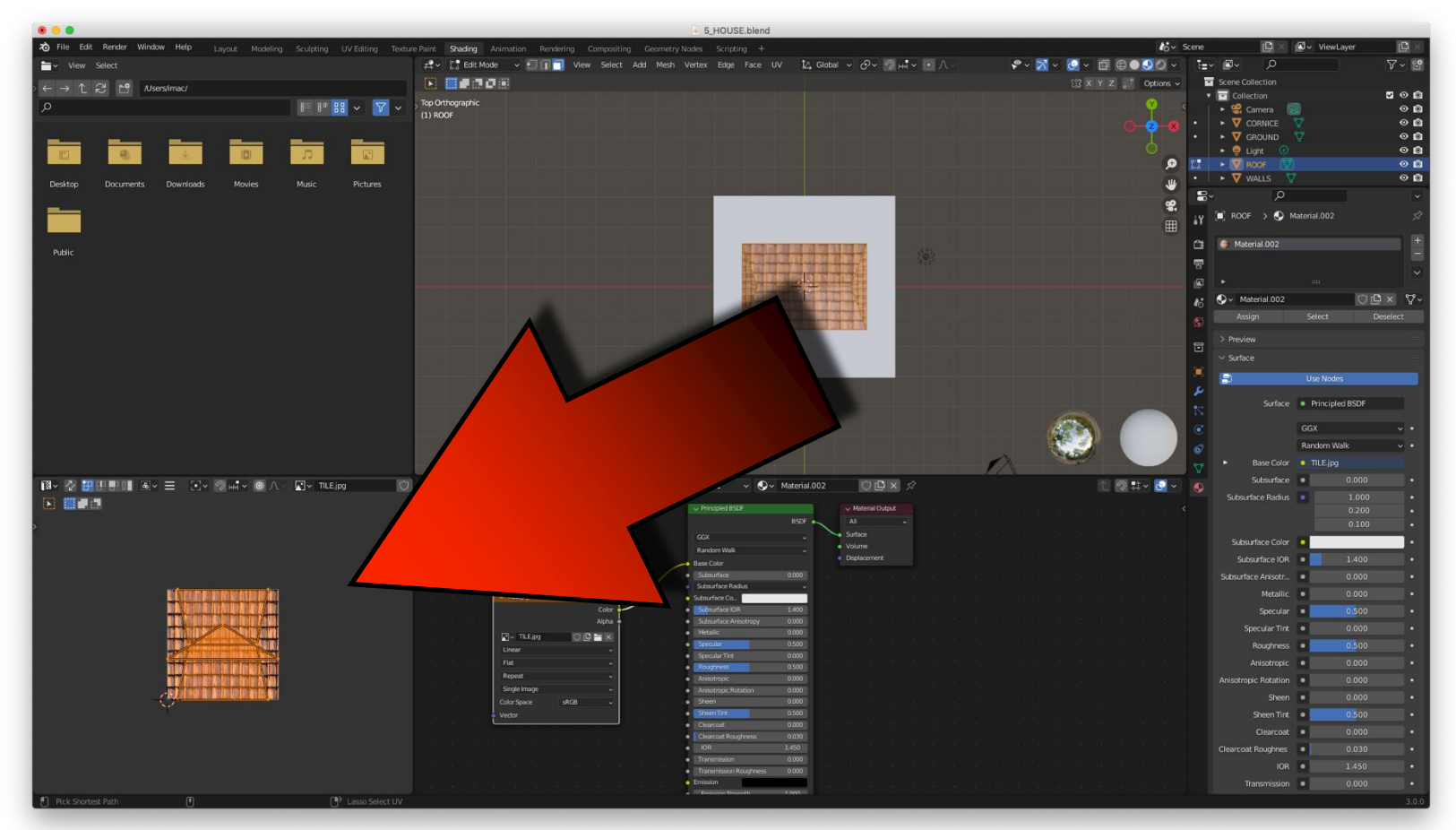

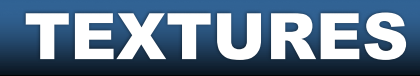

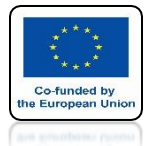

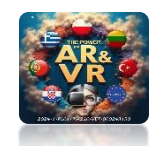

## USE THE S KEY TO ENLARGE ROOF ELEMENTS

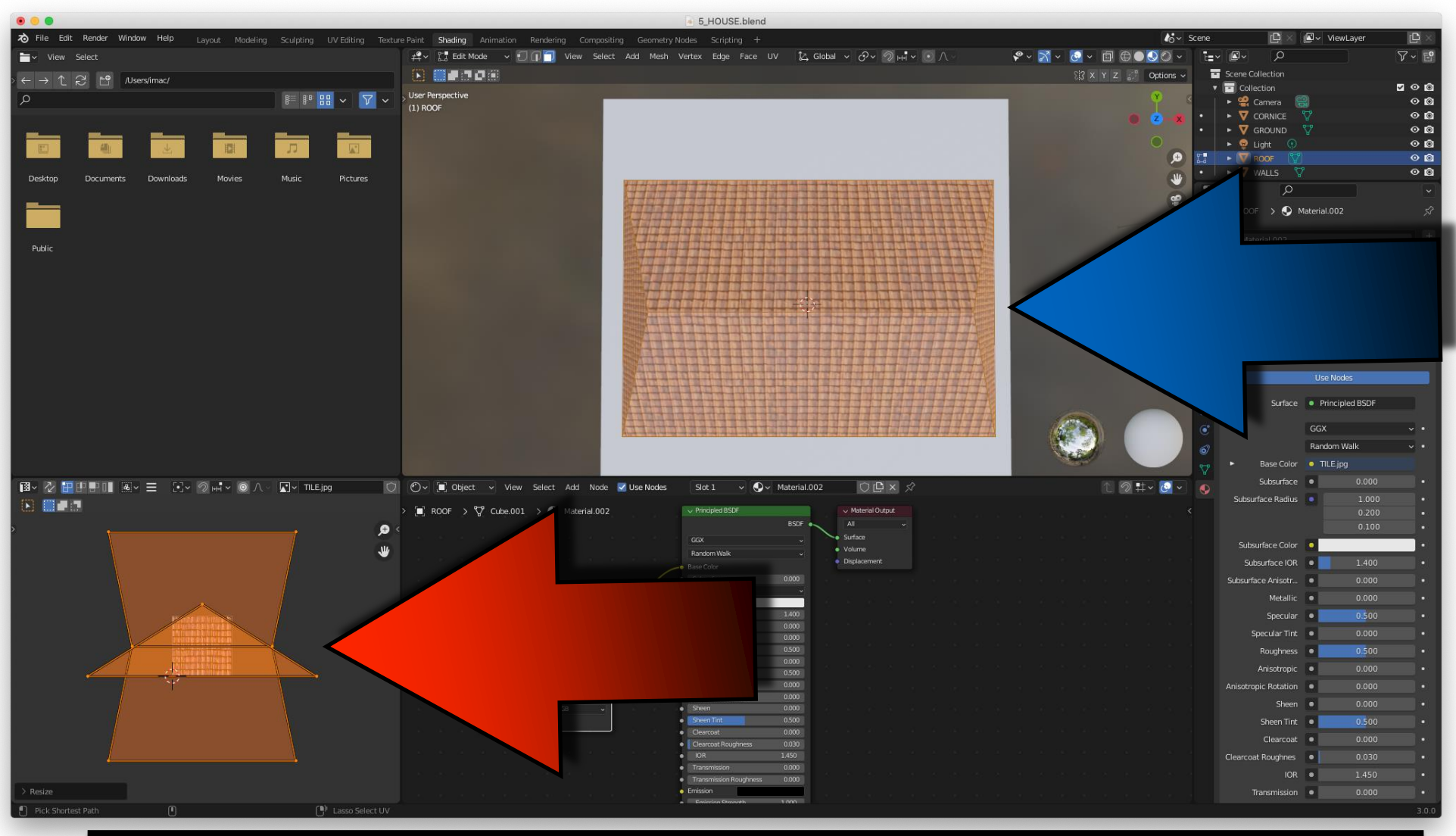

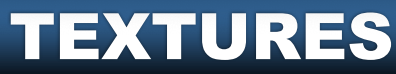

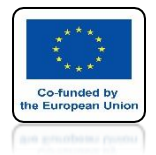

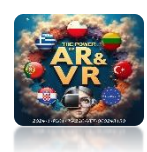

### IN THE OBJECT MODE, YOU SEE THE END EFFECT

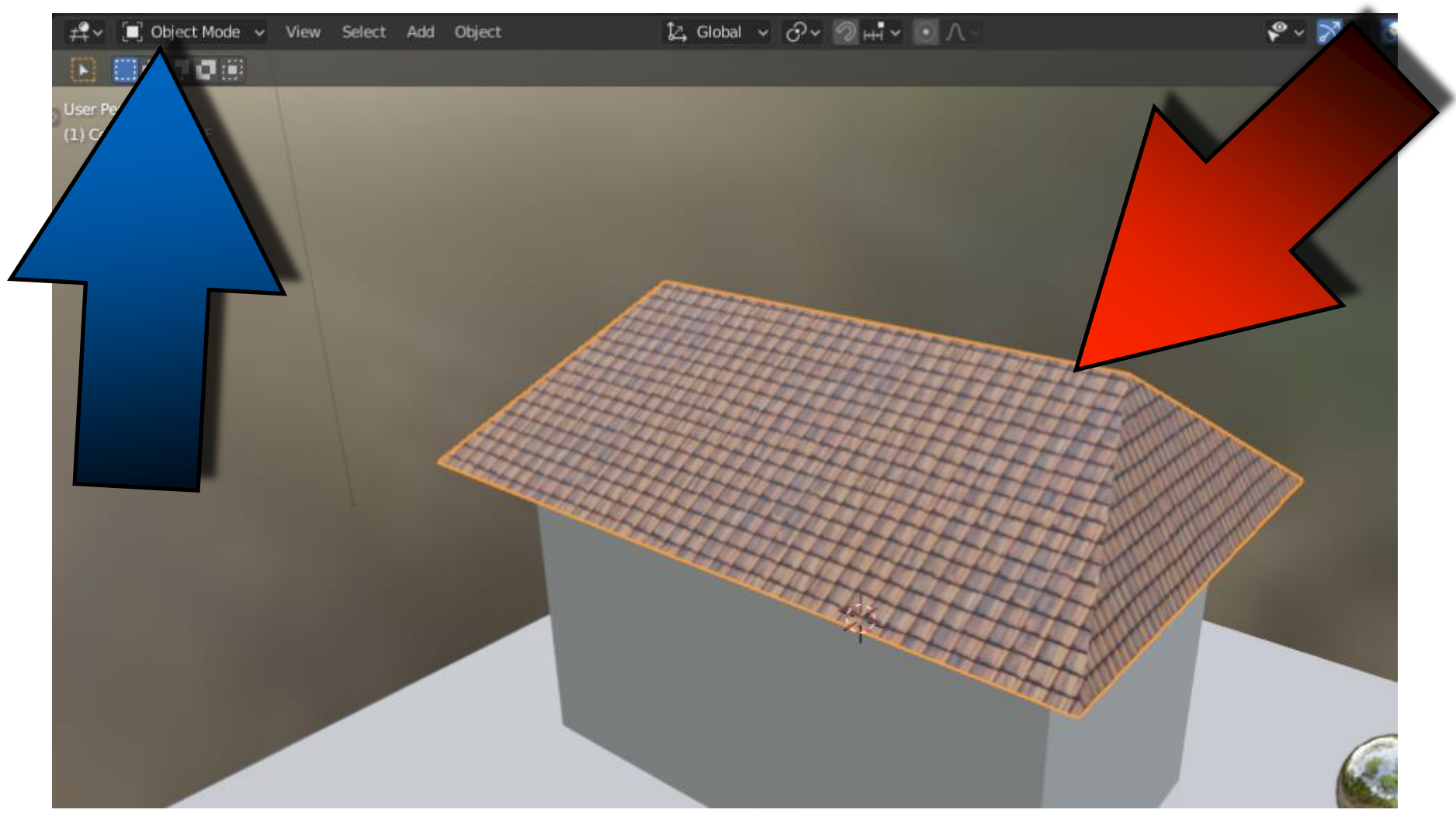

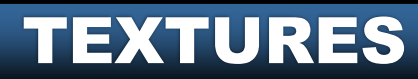

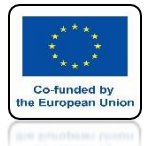

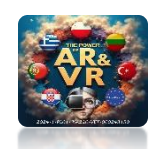

### DO IT YOURSELF WITH STONES.JPG FILE

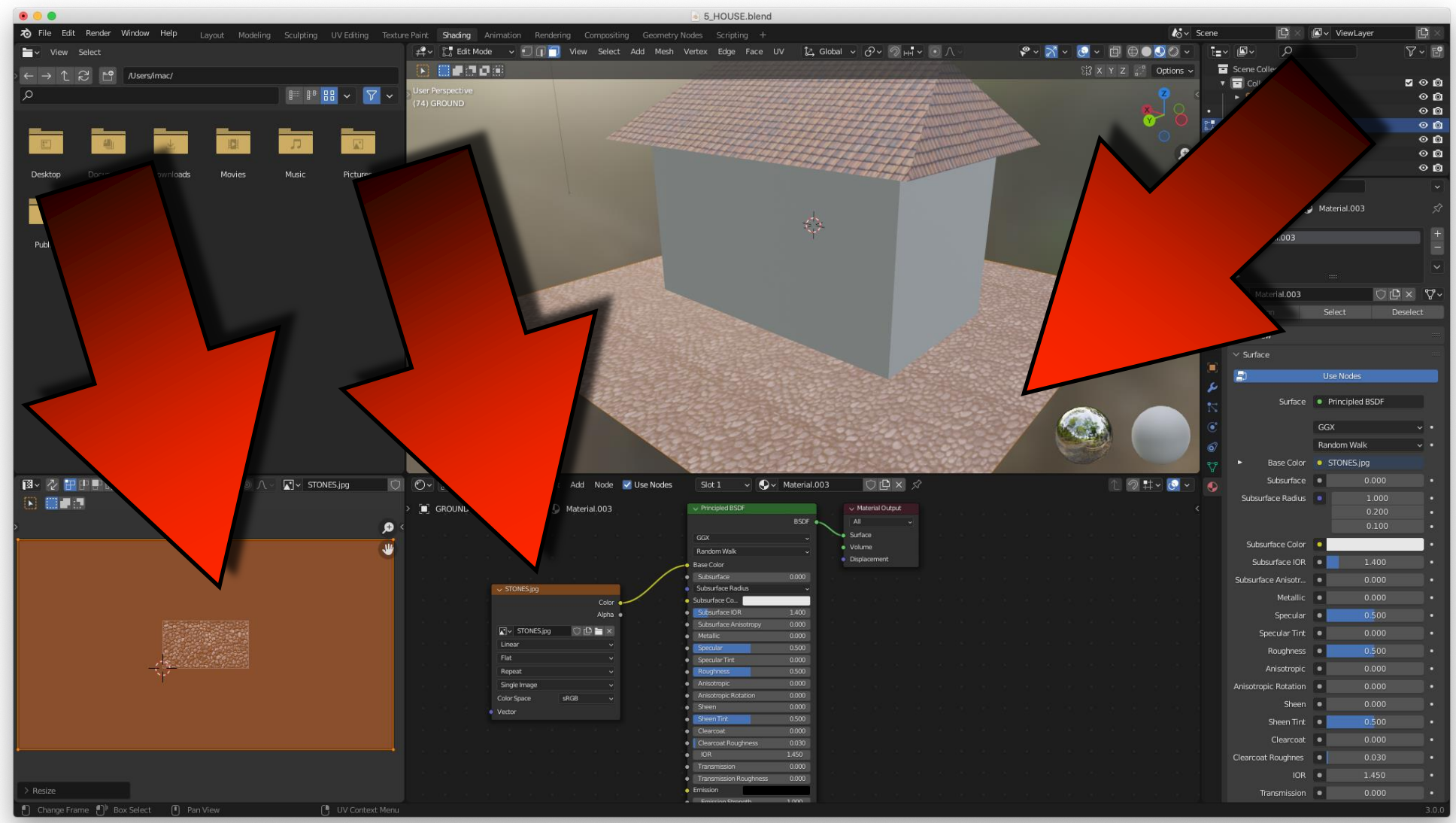

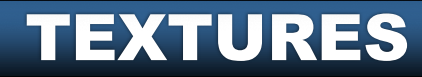

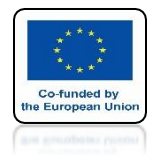

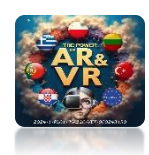

### GO TO WALL EDIT MODE AND PRESS THE A KEY

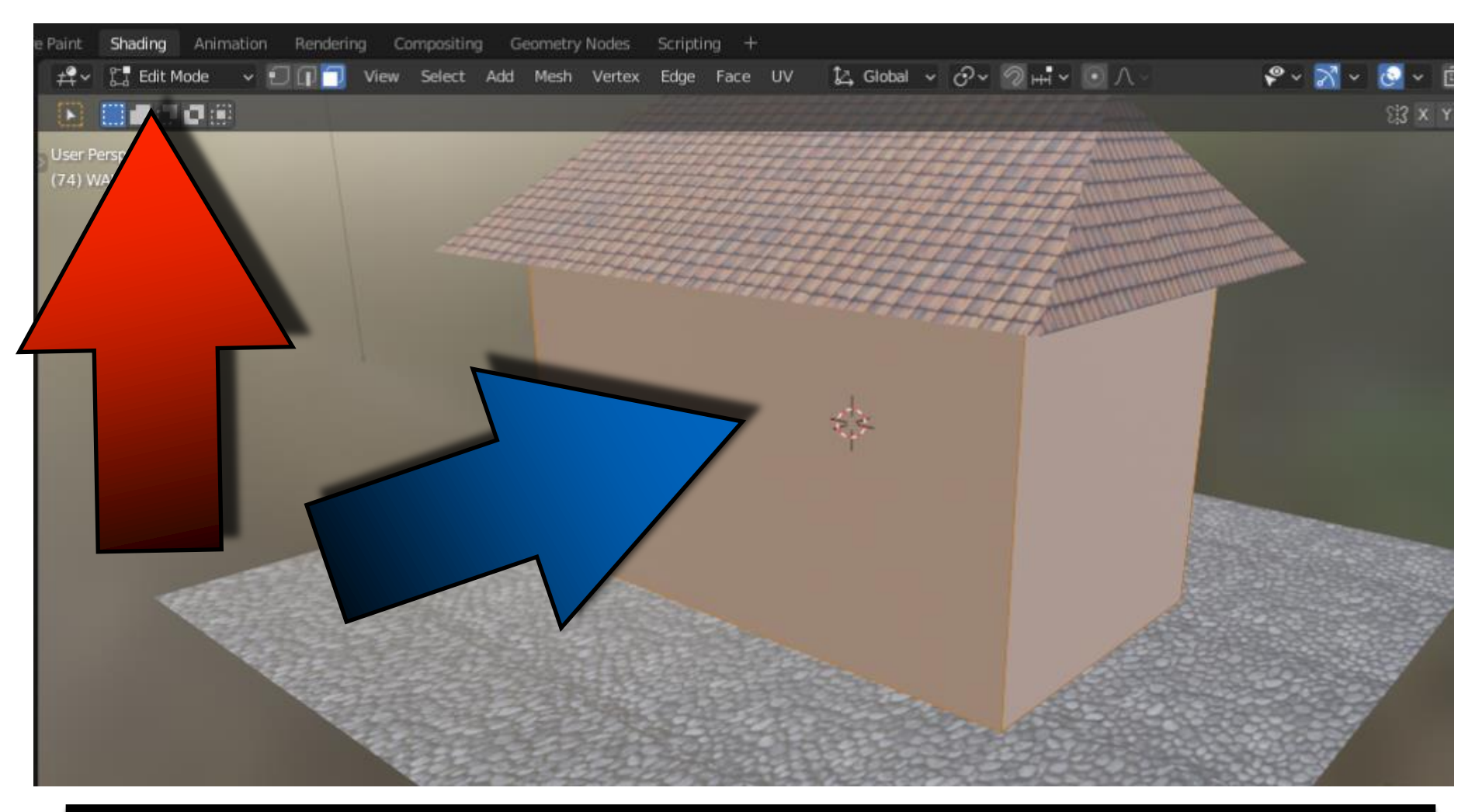

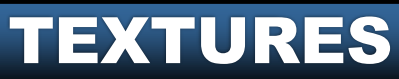

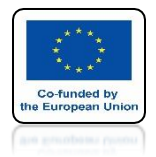

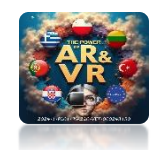

#### CLICK RIGHT MOUSE KEY AND SELECT SUBDIVIDE

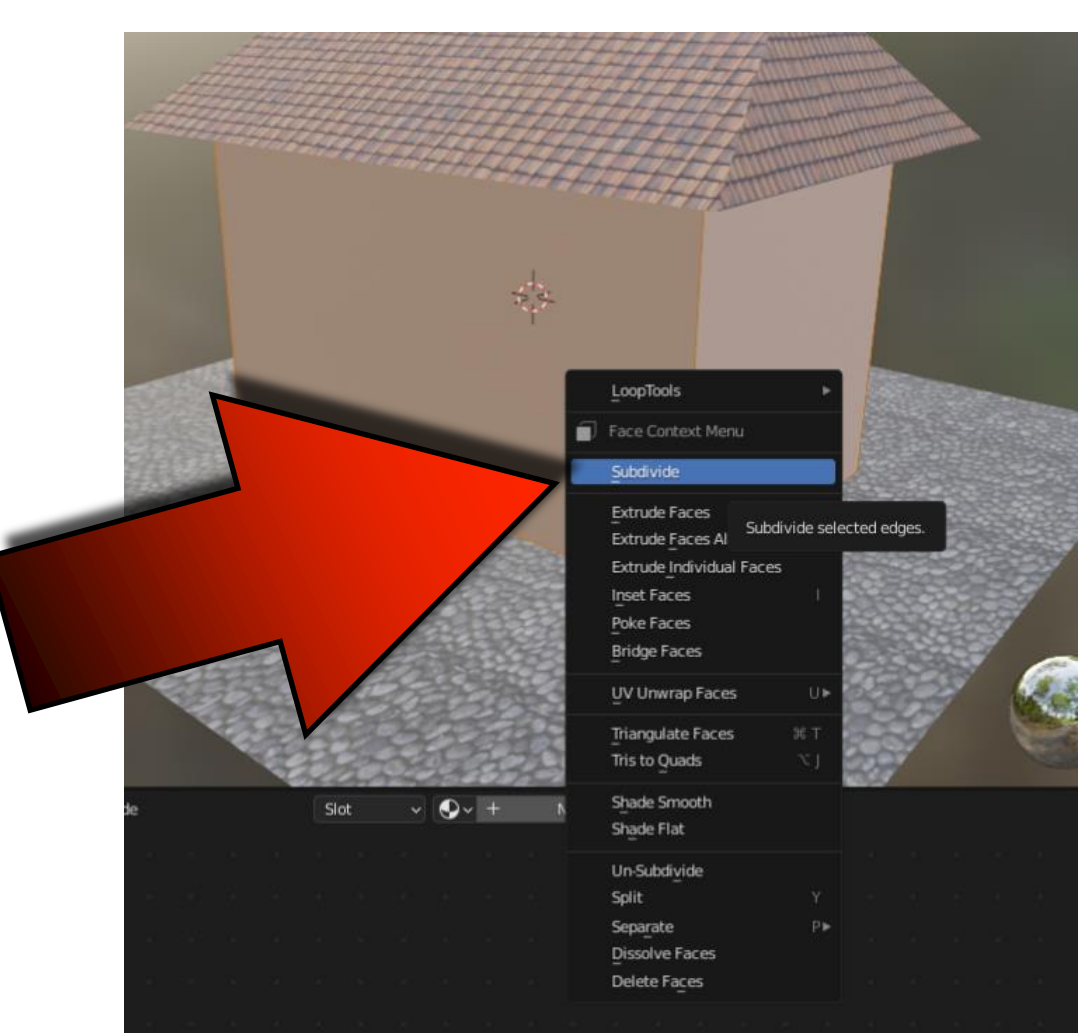

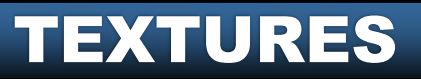

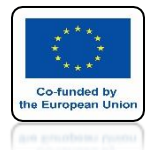

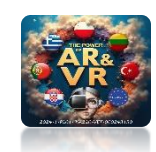

### WE HAVE DIVIDED EACH WALL INTO FOUR PARTS

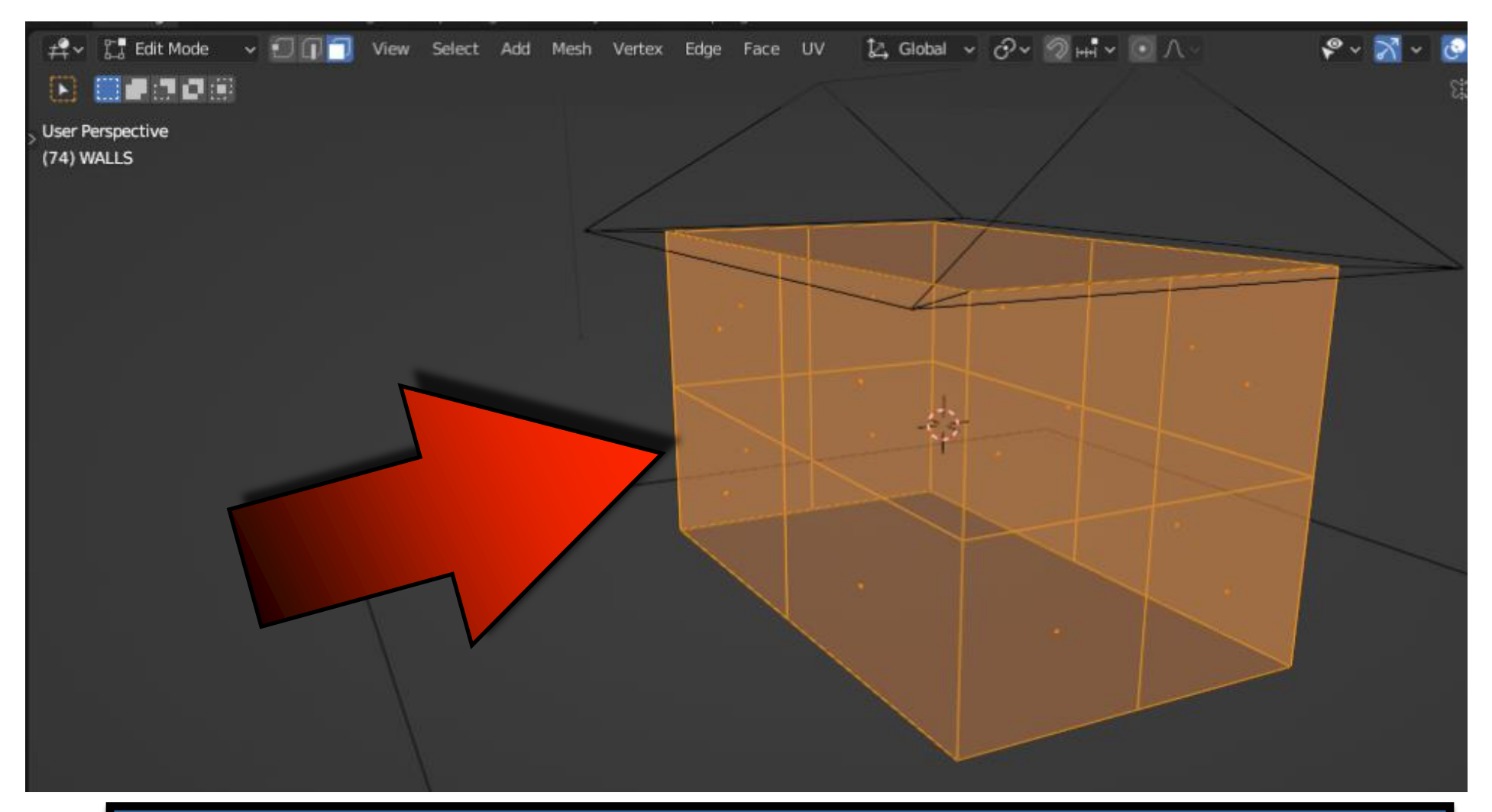

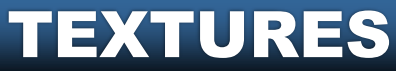

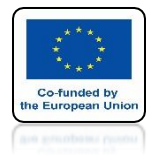

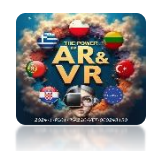

### WITH THE SHIFT KEY, MARK THE BOTTOM WALLS

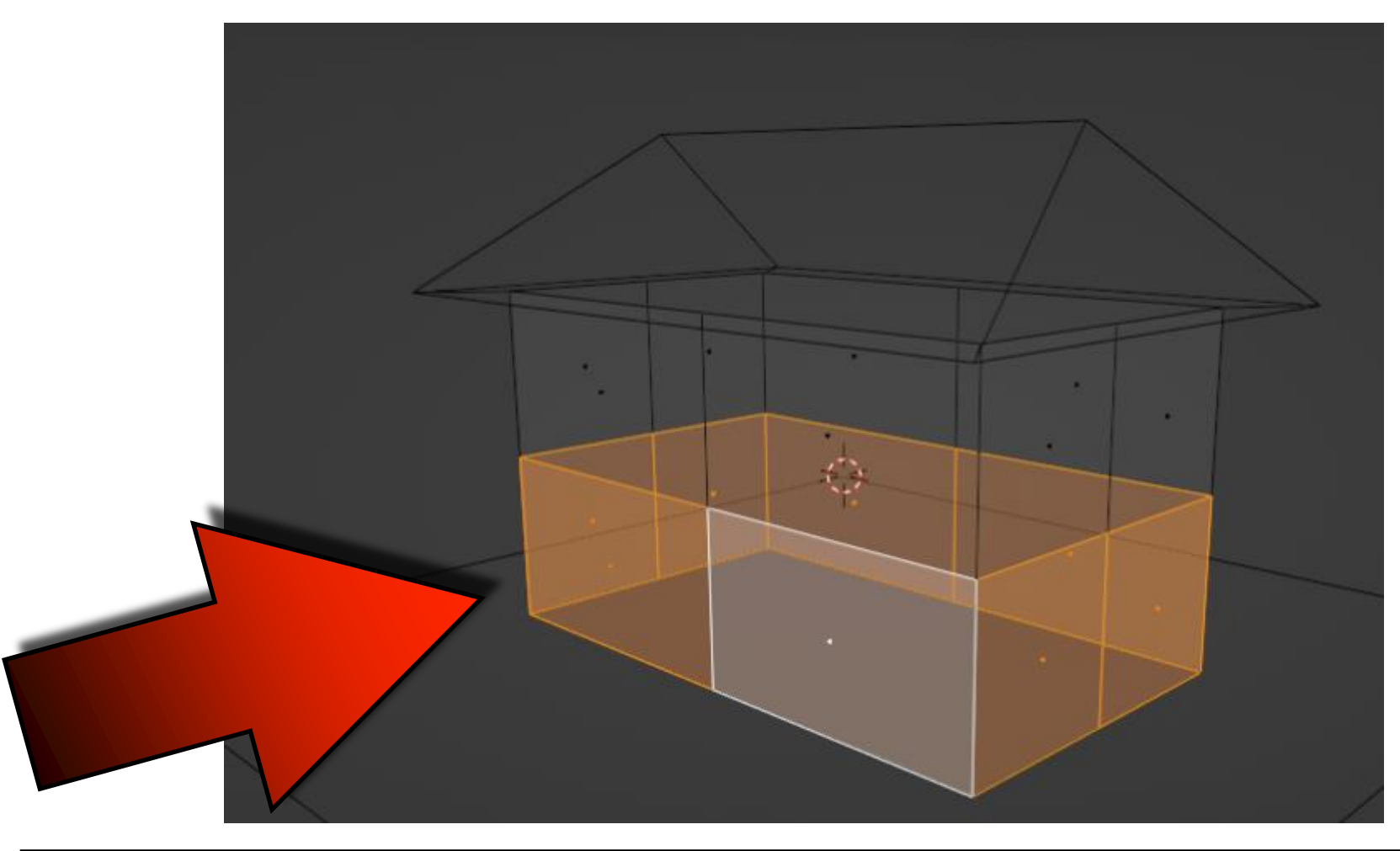

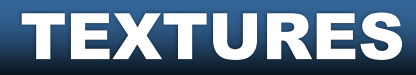

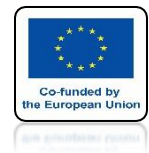

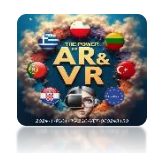

### WITH THE P KEY, SEPARATE THE BOTTOM WALLS

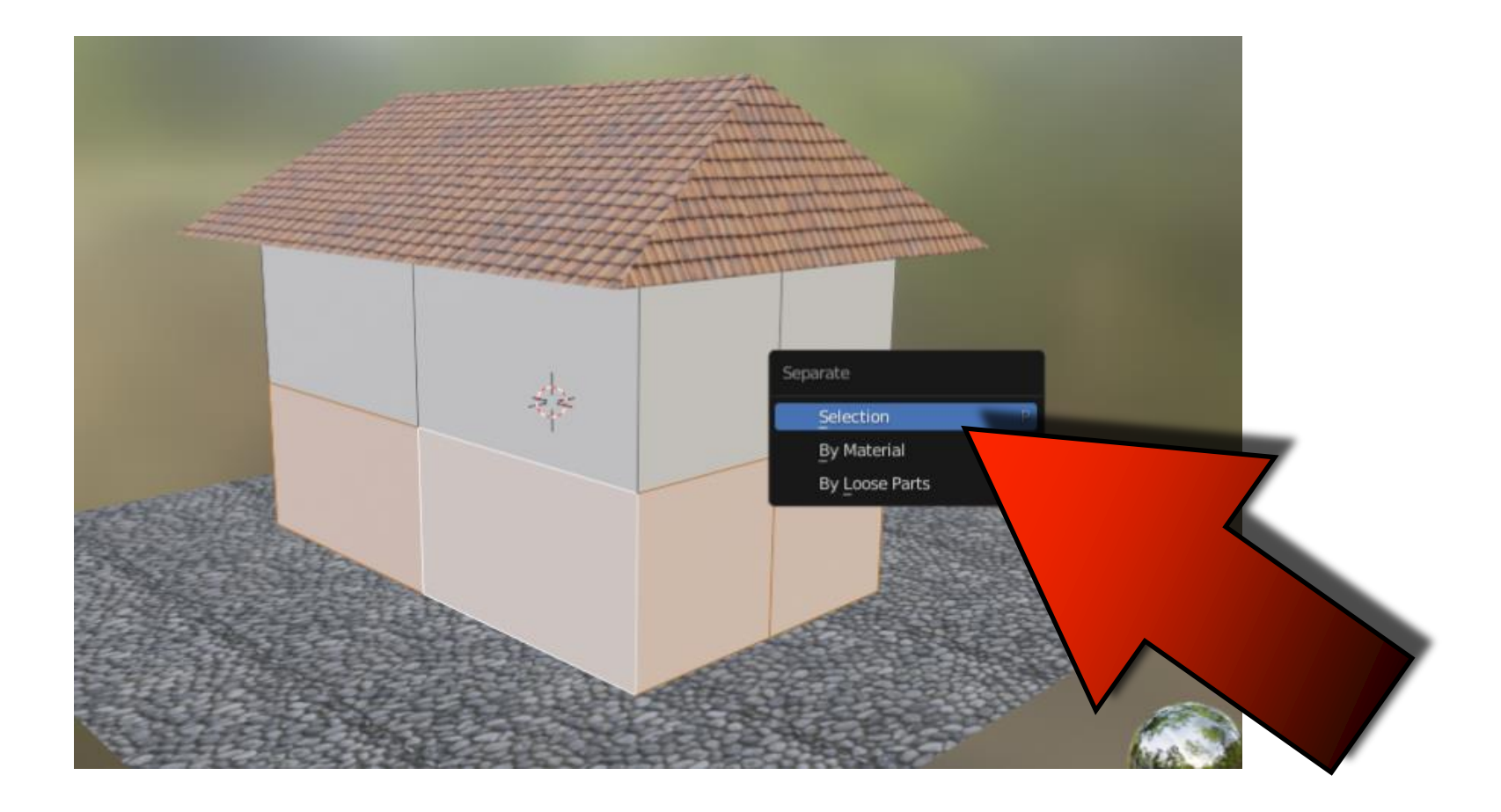

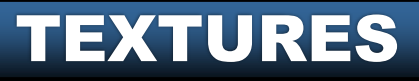

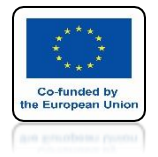

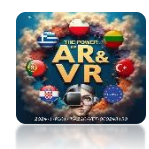

#### ADD THE BRICK.JPG FILE TO THE TOP WALLS

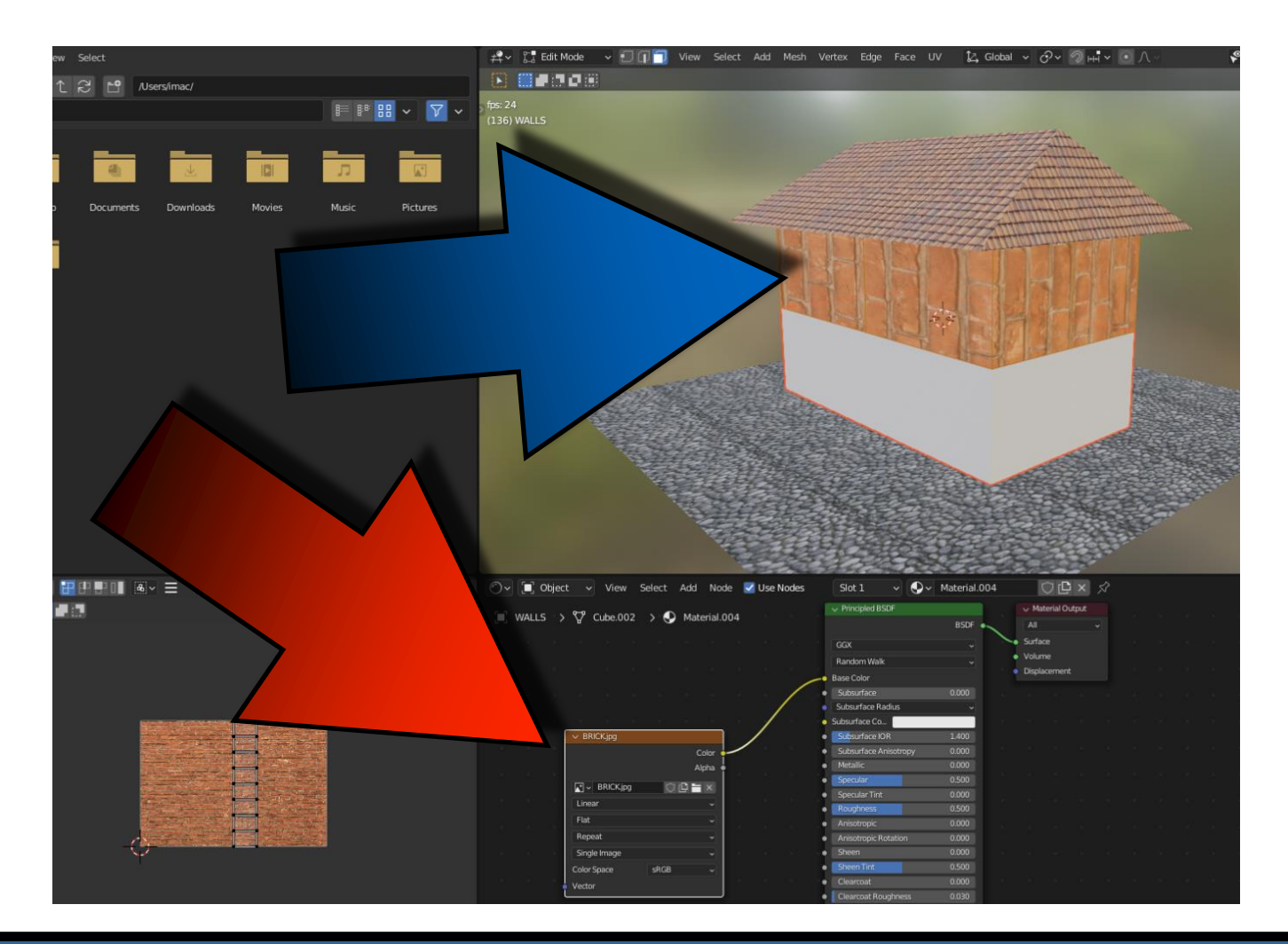

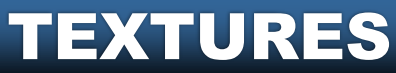

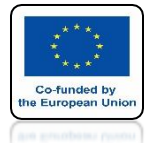

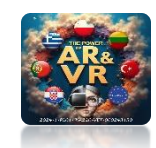

### SCALE AND ROTATE ELEMENTS IN UV EDITOR

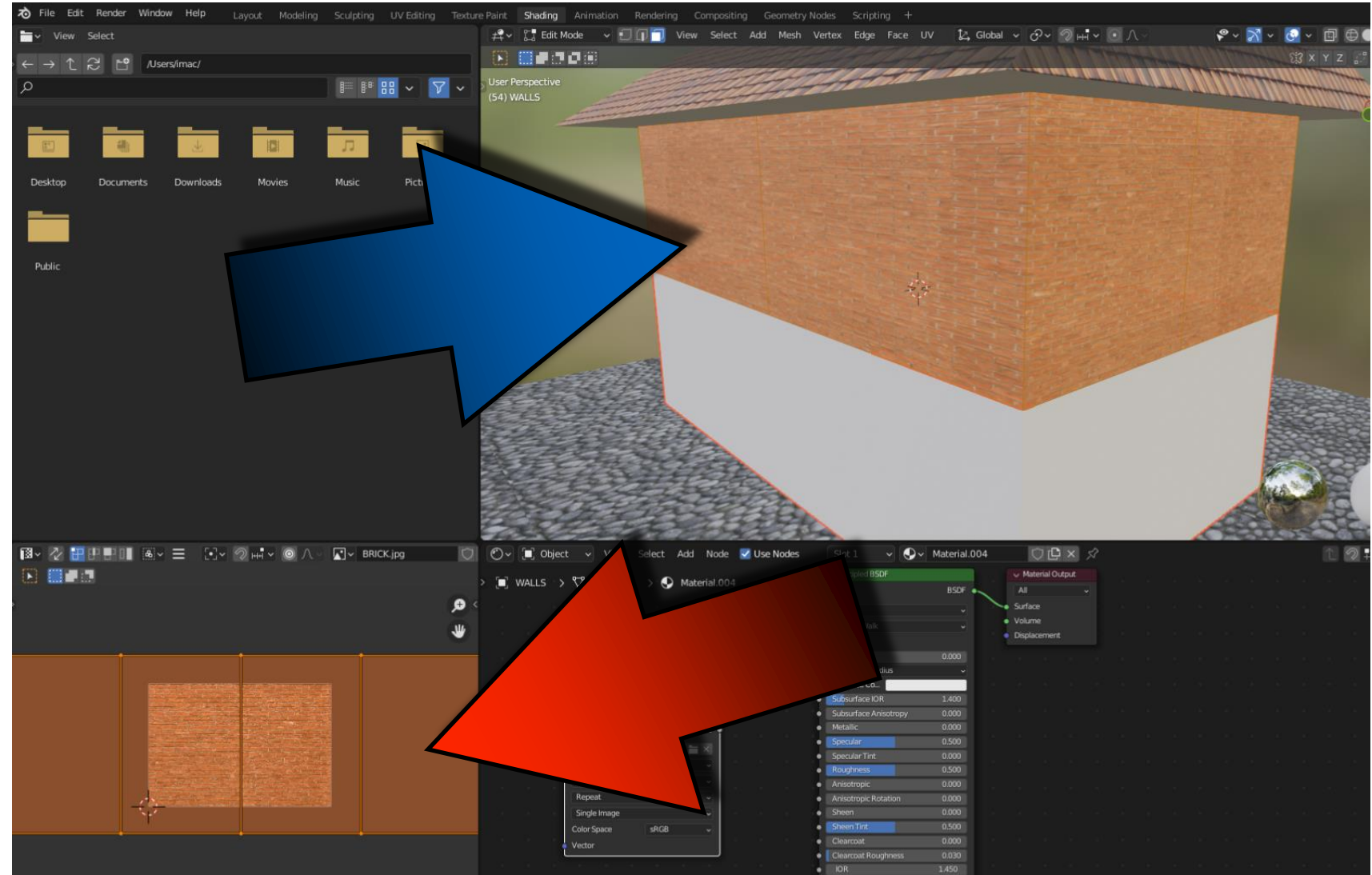

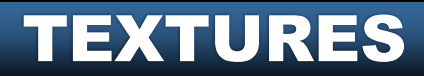

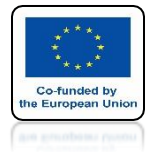

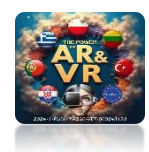

#### ADD THE WALLS.JPG FILE TO THE BOTTOM WALLS

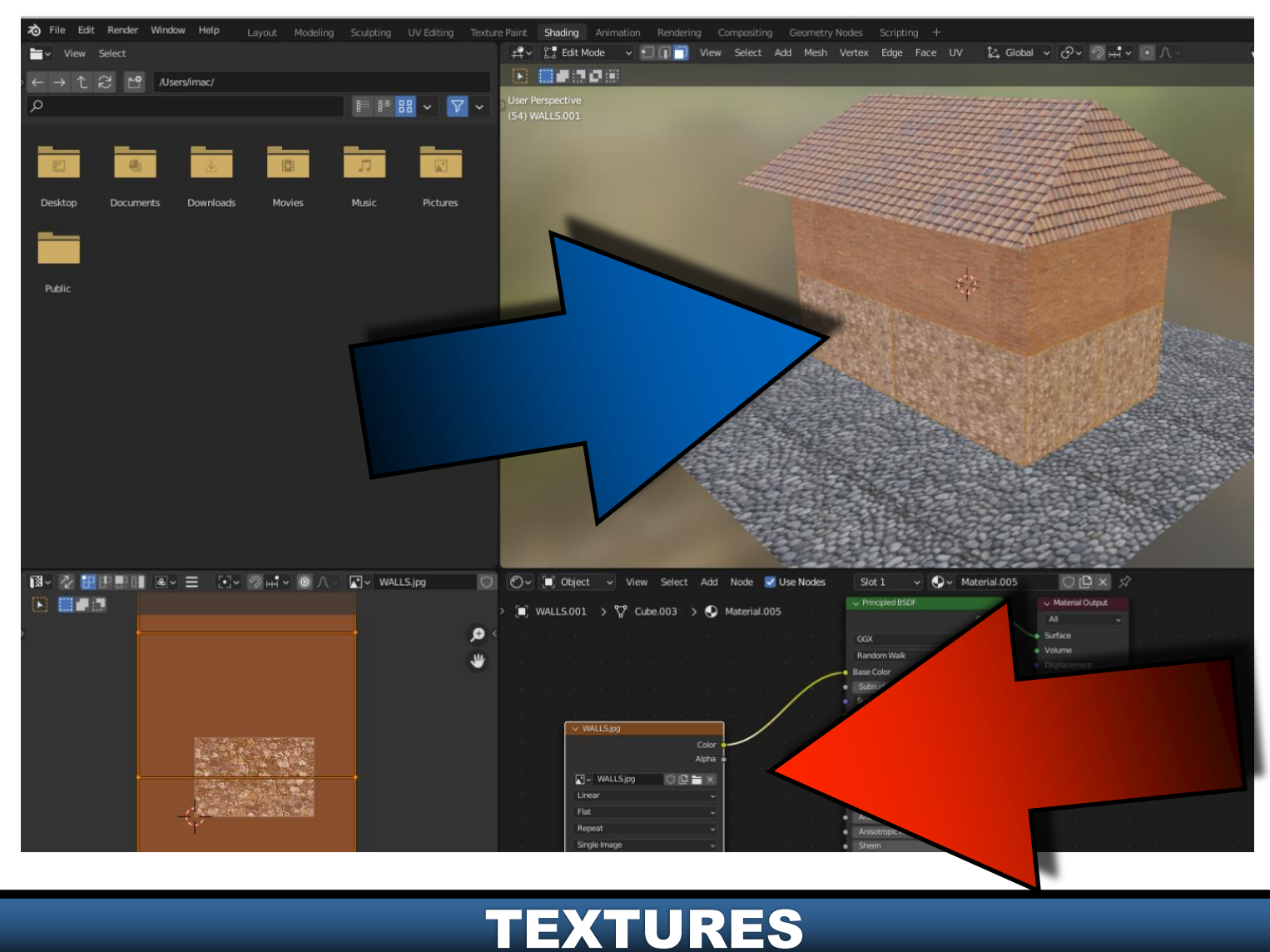

![](_page_35_Picture_0.jpeg)

**TEXTURES** 

![](_page_35_Picture_2.jpeg)

### YOU CAN CHANGE THE PARAMETERS, FOR EXAMPLE METALIC

![](_page_35_Figure_4.jpeg)

![](_page_36_Picture_0.jpeg)

![](_page_36_Picture_2.jpeg)

#### TO MARK WALLS IN OBJECT MODE WITH THE SHIFT KEY SELECT BOTTOM AND THEN UPPER

![](_page_36_Picture_4.jpeg)

![](_page_36_Picture_5.jpeg)

![](_page_37_Picture_0.jpeg)

![](_page_37_Picture_2.jpeg)

#### THEN PRESS CTRL + J

![](_page_37_Picture_4.jpeg)

![](_page_37_Picture_5.jpeg)

![](_page_38_Picture_0.jpeg)

![](_page_38_Picture_2.jpeg)

#### IN EDITING MODE, WE SEE THAT THE WALLS ARE SEPARATED

![](_page_38_Picture_4.jpeg)

![](_page_38_Picture_5.jpeg)

![](_page_39_Picture_0.jpeg)

![](_page_39_Picture_2.jpeg)

#### PRESS THE A KEY TO SELECT EVERYTHING

![](_page_39_Picture_4.jpeg)

![](_page_39_Picture_5.jpeg)

![](_page_40_Picture_0.jpeg)

![](_page_40_Picture_2.jpeg)

#### PRESS THE M KEY AND SELECT BY DISTANCE

![](_page_40_Picture_4.jpeg)

![](_page_40_Picture_5.jpeg)

![](_page_41_Picture_0.jpeg)

![](_page_41_Picture_2.jpeg)

#### **VERTEX WILL BE CONNECTED**

![](_page_41_Picture_4.jpeg)

![](_page_41_Picture_5.jpeg)

![](_page_42_Picture_0.jpeg)

![](_page_42_Picture_2.jpeg)

#### USING YOUR MOUSE AND THE B OR C KEYS SELECT THE MIDDLE EDGES

![](_page_42_Picture_4.jpeg)

![](_page_42_Picture_5.jpeg)

![](_page_43_Picture_0.jpeg)

![](_page_43_Picture_2.jpeg)

#### AND WITH THE G AND Z KEYS MOVE THE MIDDLE EDGE DOWN

![](_page_43_Picture_4.jpeg)

![](_page_43_Picture_5.jpeg)

![](_page_44_Picture_0.jpeg)

![](_page_44_Picture_2.jpeg)

#### ENTER THE OBJECT MODE AND LAYOUT VIEW TO SEE THE END EFFECT

![](_page_44_Picture_4.jpeg)

![](_page_44_Picture_5.jpeg)

## THANK YOU FOR YOUR ATTENTION

![](_page_45_Picture_2.jpeg)

#### Co-funded by the European Union

![](_page_45_Picture_4.jpeg)

2024-1-PL01-KA220-VET-000243150

JACEK KAWAŁEK